LAB GUIDE

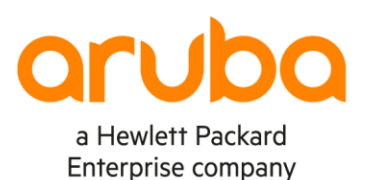

. . . . . . . . . . . . . . . .

# VSX Lab1 - Layer2

Important!

This guide assumes that the AOS-CX ova has been installed and works in GNS3 or EVE-NG. Please refer to GNS3/EVE-NG initial setup labs if required. https://www.eve-ng.net/index.php/documentation/howtos/howto-add-aruba-cx-switch/

At this time, EVE-NG does not support exporting/importing AOS-CX startup-config. The lab user should copy/paste the AOS-CX node configuration from the lab guide as described in the lab guide if required.

.

# TABLE OF CONTENTS

| Lab Objective                                                  |    |
|----------------------------------------------------------------|----|
|                                                                |    |
| Lab Overview                                                   |    |
| Lab Network Layout                                             |    |
| Lab Tasks                                                      |    |
| Task 1 – Lab setup                                             |    |
| Task 2 – Configure VSX                                         |    |
| Prerequisite: same firmware release                            | 5  |
| Step #1: create LAG for ISI                                    | 5  |
| Step #2://SX keepalive preparation                             | 6  |
| Step #3: VSX Cluster creation                                  | 7  |
| Stop #4: VSX koopaliyo                                         | Q  |
| Step #4. VSA Reepailve                                         | 0  |
| Step #5. Configuration-sync and vsx-sync reatureGroup settings |    |
| Step #6: VSX split-recovery                                    |    |
| Step #7: VSX linkup-delay-timer                                |    |
| Step #8: VLANs configuration                                   |    |
| Step #9: Downstream VSX LAG (MCLAG) configuration              |    |
| Step #10: Access Switches configuration                        |    |
| Task 3 - Resiliency tests                                      | 15 |
| Test #1: Laver2 connectivity between HostA and HostB           |    |
| Test #2: resiliency on shutting down interfaces                | 17 |
| Test #2: VSX split resilioney on ISL out                       | 19 |
| Appendix Deference Configurations                              |    |
| Appendix –Reference Configurations                             |    |

•••

# Lab Objective

This lab will enable the reader to gain hands-on experience with VSX basic Layer2 configuration.

## Lab Overview

This lab guide explains how to configure a VSX cluster of a pair of AOS-CX switches following the <u>VSX Configuration Best</u> <u>Practices (https://support.hpe.com/hpesc/public/docDisplay?docId=a00094242en\_us</u>), for the Layer2 aspects.

Please read also the <u>AOS-CX 10.6 Virtual Switching Extension (VSX) Guide</u> (<u>https://www.arubanetworks.com/techdocs/AOS-CX/10.06/HTML/5200-7727/index.html#book.html</u>).

In this lab, you'll be able to:

- Configure VSX and VSX LAG (MCLAG) for Layer2 traffic
- Test L2 connectivity between clients: HostA and HostB that are part of the same subnet
- Test resiliency by shutting down interfaces
- Test a VSX split

The minimum recommended AOS-CX Switch Simulator version for this lab is 10.06.0110.

This lab uses EVE-NG Pro for Graph of links utilization. This is optional and EVE-NG Community or GNS3 can be used as well without graphs by using show interface command instead.

# VSX LAG CAVEAT:

If you need to stop the AOS-CX virtual switches already configured with VSX LAGs and you need to start them again later, then there is currently a limitation in the AOS-CX Switch Simulator that prevents the switches, starting with the VSX LAGs configuration, to forward traffic on the VSX LAGs. The following workaround is required to restore the nodes for appropriate forwarding state:

- Before CX virtual switch shutdown, shutdown all interfaces (1/1/1-1/1/9) and remove interface from VSX LAG (no lag command under the interfaces that are part of a multi-chassis LAG).

- Then AOS-CX virtual switch can be stopped.

- After restarting CX virtual switch, re-enable all interfaces (this will clean-up the INVALID MTU state of interfaces) and re-assign the physical port to the desired VSX LAGs (lag command under interface context).

This will restore the AOS-CX virtual nodes with VSX LAGs in a proper state, ready to forward traffic.

if you face an issue with traffic forwarding on a CX Switch Simulator lab configured with VSX LAGs, the following tip might be very useful to remind:

- <u>on the VSX nodes</u>: remove ports from VSX LAGs, shut all ports, write mem, reboot, no shut all ports and finally reassign ports to the VSX LAGs.

- on the LACP neighbors of VSX nodes, shut/no shut all ports that are members of LAG connected to the VSX nodes.

# Lab Network Layout

Here is the proposed topology to study VSX technology.

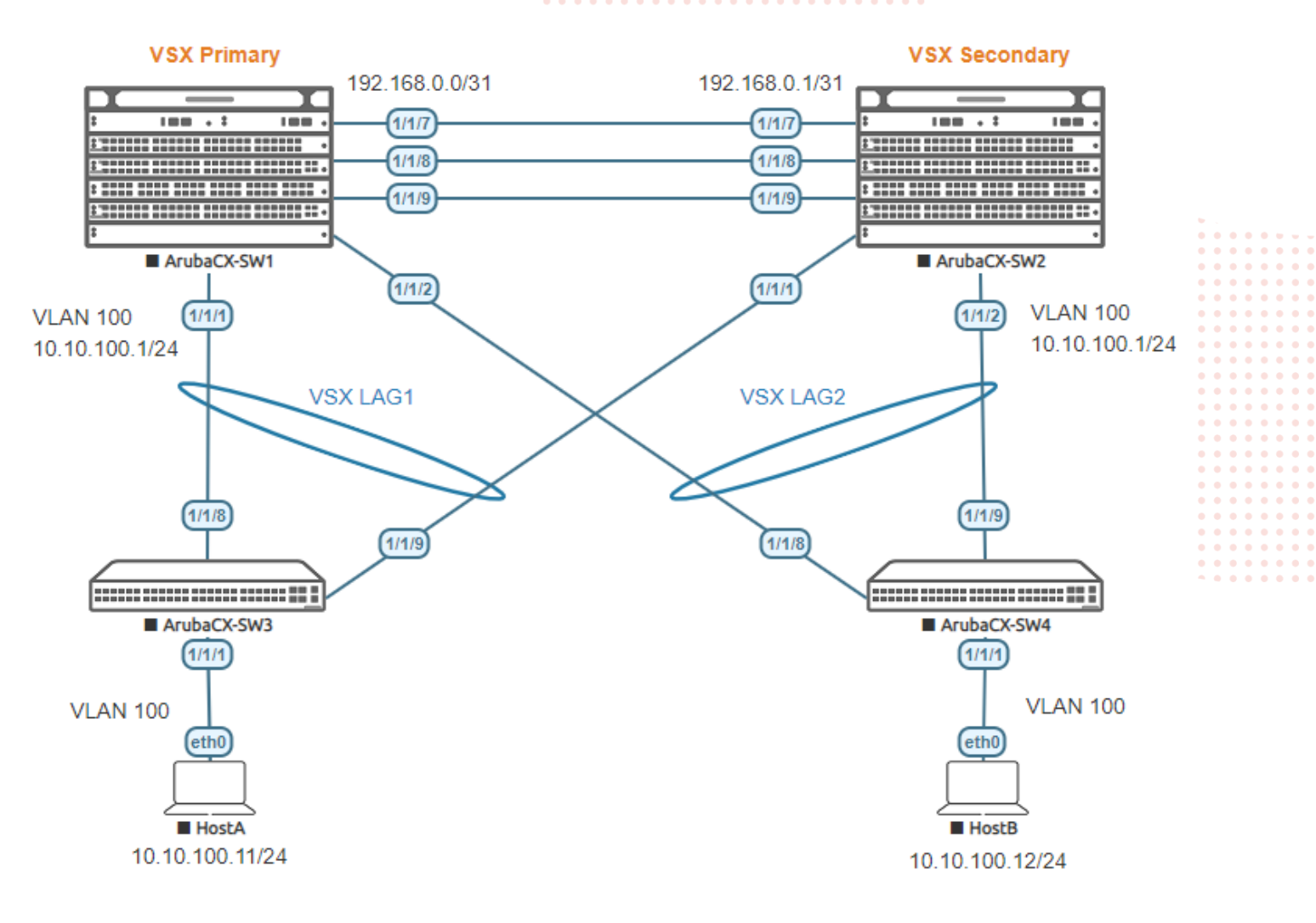

# Lab Tasks

#### Task 1 – Lab setup

- In EVE-NG, import the .zip lab file containing the "unl" file.
   All the connections between nodes are already set-up. Appropriate numbers of CPUs (2), RAM (4096 MB) and interfaces are already allocated.
- Check the connectivity as proposed above
- Start all the devices (4 AOS-CX switches and 2 hosts)
- Open each switch console and log in with user "admin".
- The switches will ask to enter a new password. This new password can be an empty password for simplicity in this lab.
- Apply (copy/paste) the baseline configuration as proposed below

# Baseline Configuration proposal (for initial copy/paste):

| SW1                        | SW2                                                  |       |
|----------------------------|------------------------------------------------------|-------|
| hostname SW1               | hostname SW2                                         |       |
| ! •••                      | • • • • • • • • • • • • • • • • • • •                |       |
| vlan 1                     | vlan 1                                               |       |
| interface mgmt             | interface mgmt                                       |       |
| no shutdown                | no shutdown                                          |       |
| ip dhcp                    | ip dhcp                                              |       |
| interface 1/1/1            | interface 1/1/1                                      |       |
| no shutdown                | no shutdown                                          |       |
| description to SW3         | description to SW3                                   |       |
| interface 1/1/2            | interface 1/1/2                                      |       |
| no shutdown                | • no• shutdown • • • • • • • • • • • • • • • • • • • |       |
| description to SW4         | description to SW4                                   | • • . |
| interface 1/1/7            | interface 1/1/7                                      |       |
| no shutdown                | no shutdown • • • • • • • • • • • • • • • • • • •    |       |
| description keepalive link | description keepalive link                           |       |
| interface 1/1/8            | interface 1/1/8                                      |       |
| no shutdown                | no shutdown                                          |       |
| description ISL link       | description ISL link                                 |       |
| interface 1/1/9            | interface 1/1/9                                      |       |
| no shutdown                | no shutdown                                          |       |
| description ISL link       | description ISL link                                 |       |
|                            |                                                      |       |
| SW3                        | SW4                                                  |       |
| hostname SW3               | hostname SW4                                         |       |
| !                          |                                                      |       |
| vlan 1                     | vlan 1                                               |       |
| interface mgmt             | interface mgmt                                       |       |
| no shutdown                | no shutdown                                          |       |
| ip dhcp                    | ip dhcp                                              |       |
| interface 1/1/1            | interface 1/1/1                                      |       |
| no shutdown                | no shutdown                                          |       |
| interface 1/1/8            | interface 1/1/8                                      |       |
| no shutdown                | no shutdown                                          |       |
| description to SW1         | description to SW1                                   |       |
| interface 1/1/9            | interface 1/1/9                                      |       |
| no shutdown                | no shutdown                                          |       |
| description to SW2         | description to SW2                                   |       |

• Verify the connectivity through LLDP neighbor information as follows:

| SW1  |      | .,   | ,             |
|------|------|------|---------------|
| SW1# | show | lldp | neighbor-info |

```
LLDP Neighbor Information
```

```
Total Neighbor Entries: 5Total Neighbor Entries Deleted: 0Total Neighbor Entries Dropped: 0Total Neighbor Entries Aged-Out: 0
```

| LOCAL-PORT                                | CHASSIS-ID                                                                                            | PORT-ID                                   | PORT-DESC                                        | TTL                                    | SYS-NAME                               |
|-------------------------------------------|----------------------------------------------------------------------------------------------------|-------------------------------------------|--------------------------------------------------|----------------------------------------|----------------------------------------|
| 1/1/1<br>1/1/2<br>1/1/7<br>1/1/8<br>1/1/9 | 08:00:09:5b:7e:2d<br>08:00:09:ed:b5:6e<br>08:00:09:54:97:83<br>08:00:09:54:97:83<br>08:00:09:54:97:83 | 1/1/8<br>1/1/8<br>1/1/7<br>1/1/8<br>1/1/9 | to SW1<br>to SW1<br>keepalive link<br>ISL<br>ISL | 120<br>120<br>120<br>120<br>120<br>120 | SW3<br>SW4<br>SW2<br>SW2<br>SW2<br>SW2 |
| SW2                                       |                                                                                                    |                                           |                                                  |                                        |                                        |
| SW2# show l                               | ldp neighbor-info                                                                                     |                                           |                                                  |                                        |                                        |
| LLDP Neighb                               | or Information                                                                                        |                                           |                                                  |                                        |                                        |
|                                           |                                                                                                    |                                           |                                                  |                                        |                                        |

```
Total Neighbor Entries : 5
Total Neighbor Entries Deleted : 0
Total Neighbor Entries Dropped : 0
Total Neighbor Entries Aged-Out : 0
```

| LOCAL-PORT                                | CHASSIS-ID                                                                                            | PORT-ID                                   | PORT-DESC                                        | TTL                                    | SYS-NAME                               |
|-------------------------------------------|----------------------------------------------------------------------------------------------------|-------------------------------------------|--------------------------------------------------|----------------------------------------|----------------------------------------|
| 1/1/1<br>1/1/2<br>1/1/7<br>1/1/8<br>1/1/9 | 08:00:09:5b:7e:2d<br>08:00:09:ed:b5:6e<br>08:00:09:d7:5f:0f<br>08:00:09:d7:5f:0f<br>08:00:09:d7:5f:0f | 1/1/9<br>1/1/9<br>1/1/7<br>1/1/8<br>1/1/9 | to SW2<br>to SW2<br>keepalive link<br>ISL<br>ISL | 120<br>120<br>120<br>120<br>120<br>120 | SW3<br>SW4<br>SW1<br>SW1<br>SW1<br>SW1 |
|                                           |                                                                                                    |                                           |                                                  |                                        |                                        |

## Task 2 – Configure VSX

Prerequisite: same firmware release

Both CX switches SW1 and SW2 must run the same version (the version exposed here is an example):

| SW1                                                                                                    | SW2                                                                                                    | ,<br>                                                                                                    | ••• | ••• |
|----------------------------------------------------------------------------------------------------|----------------------------------------------------------------------------------------------------|----------------------------------------------------------------------------------------------------|-----|-----|
| SW1# show version                                                                                                    | SW2# show version                                                                                                    | ) • •<br>) • •                                                                                                    |     | ••• |
| ArubaOS-CX<br>(c) Copyright Hewlett Packard Enterprise<br>Development LP                                                                                                    | ArubaOS-CX<br>(c) Copyright Hewlett Packard Enterprise<br>Development LP                                                                                                    |                                                                                                    |     |     |
| Version : Virtual.10.06.0110<br>Build Date :<br>Build ID : ArubaOS-<br>CX:Virtual.10.06.0110:bc56d8a669a9:202103161859<br>Build SHA :<br>bc56d8a669a92c8fe9d946e01c7a791c538b3bdd<br>Active Image : | Version : Virtual.10.06.0110<br>Build Date :<br>Build ID : ArubaOS-<br>CX:Virtual.10.06.0110:bc56d8a669a9:202103161859<br>Build SHA :<br>bc56d8a669a92c8fe9d946e01c7a791c538b3bdd<br>Active Image : | I       0       0         I       0       0         I       0       0         I       0       0         I       0       0         I       0       0         I       0       0         I       0       0         I       0       0         I       0       0         I       0       0         I       0       0         I       0       0 |     |     |
| Service OS Version :<br>BIOS Version :                                                                                                    | Service OS Version :<br>BIOS Version :                                                                                                    |                                                                                                    |     |     |

#### Step #1: create LAG for ISL

It is highly recommended to have two physical interconnectivity links for ISL redundancy. See the VSX Best Practices for ISL bandwidth recommendation.

| SW1(config)#           | SW2(config)#           |
|------------------------|------------------------|
| interface lag 256      | interface lag 256      |
| no shutdown            | no shutdown            |
| description ISL        | description ISL        |
| no routing             | no routing             |
| vlan trunk allowed all | vlan trunk allowed all |
| lacp mode active       | lacp mode active       |
| interface 1/1/8        | interface 1/1/8        |
| no shutdown            | no shutdown            |
| mtu 9198               | mtu 9198               |
| description ISL link   | description ISL link   |
| lag 256                | lag 256                |
| interface 1/1/9        | interface 1/1/9        |
| no shutdown            | no shutdown            |
| mtu 9198               | mtu 9198               |
| description ISL link   | description ISL link   |
| lag 256                | lag 256                |

<u>Note</u>: Since 10.4, regardless of the MTU value configured on ports used for ISL, the MTU will be fixed internally to 9198 bytes for the ports used for ISL. This is however not applicable to the AOS-CX Switch Simulator yet.

#### Check that the ISL LAG is UP.

| SW1                        | SW2                         |
|----------------------------|-----------------------------|
| SW1# show interface lag256 | SW2# show interface lag 256 |
| Aggregate lag256 is up     | Aggregate lag256 is up      |

|                             | • • • •             | • • • • • • • • • • • • • • • • • • • •         | Layer2          |
|-----------------------------|---------------------|-------------------------------------------------|-----------------|
|                             | • • • •             |                                                 |                 |
| The second second           |                     |                                                 |                 |
| Admin state is up           |                     | Admin state is up                               |                 |
| Description : ISL           |                     | Description : ISL                               |                 |
| MAC Address                 | : 08:00:09:d7:5f:0f | MAC Address                                     | 54:97:83        |
| Aggregated-interfaces       | : 1/1/8 1/1/9       | • • Aggregated-interfaces • • • • • : 1/1/8 1/1 | /9              |
| Aggregation-key             | : 256               | Aggregation-key : 256                           |                 |
| Aggregate mode              | : active            | Aggregate mode : active                         |                 |
| Speed                       | : 2000 Mb/s         | Speed • • • • • • • • • • • • • • • • • •       |                 |
| L3 Counters: Rx Disabled, T | x Disabled 📃        | L3 Counters: Rx Disabled, Tx Disabled           |                 |
| gos trust none              | •                   | gos trust none                                  |                 |
| VLAN Mode: native-untagged  |                     | VLAN Mode: native-untagged                      |                 |
| Native VLAN: 1              |                     | Native VLAN: 1                                  |                 |
| Allowed VLAN List all       |                     | Allowed VLAN List all                           | •               |
| Rx                          |                     | Ry                                              |                 |
| 7// total packets           | 97355 total bytes   | 815 total packets 106239                        | total bytes     |
| 0 uniquet packets           | STSSS COLAI DYLES   | 0 unicast packets                               | cocar byces     |
| 0 unicast packet            | 5                   | 0 unicast packets                               |                 |
| U multicast pack            | ets                 | • 0 • multicast packets • • • • • •             |                 |
| U broadcast pack            | ets                 | 0 broadcast packets                             |                 |
| 0 errors                    | 0 dropped           | 0 errors 0 ·                                    | dropped         |
| 0 CRC/FCS                   | 0 pause             | 0 CRC/FCS                                       | pause           |
| Τx                          |                     | Tx                                              | <mark></mark> . |
| 778 total packets           | 1450 total bytes    | 779 total packets 101814                        | total bytes     |
| 0 unicast packets           |                     | 0 unicast packets                               |                 |
| 0 multicast packe           | ts                  | 0 multicast packets                             |                 |
| 0 broadcast packe           | ts                  | 0 broadcast packets                             |                 |
| 0 errors                    | 0 dropped           | 0 errors                                        | dropped         |
| 0 collision                 |                     | 0 collision                                     |                 |
| 0 0011131011                | 0 pause             | 0 0011131011                                    | pause           |

Check that LACP is collecting and distributing (flags should be ALFNCD).

#### SW1 / SW2

| SW1# show lacp interfaces                                            |                                                              |                            |                          |                                    |                                                              |                |             |                     |
|----------------------------------------------------------------------|--------------------------------------------------------------|----------------------------|--------------------------|------------------------------------|--------------------------------------------------------------|----------------|-------------|---------------------|
| State abbre<br>A - Active<br>S - Short-<br>C - Collec<br>X - State n | eviations :<br>P -<br>timeout L -<br>ting D -<br>m/c expired | Passiv<br>Long-1<br>Distr: | ve<br>timeout<br>ibuting | F - Ago<br>N - Ins<br>J<br>E - Def | gregable I - Indiv<br>Sync O - Outofs<br>Fault neighbor stat | idual<br>Sync  |             |                     |
| Actor deta:                                                          | ils of all :                                                 | interfa                    | aces:                    |                                    |                                                              |                |             |                     |
| Intf                                                                 | Aggr<br>Name                                                 | Port<br>Id                 | Port<br>Pri              | State                              | System-ID                                                    | System<br>Pri  | Aggr<br>Key | Forwarding<br>State |
| 1/1/8<br>1/1/9                                                       | lag256<br>lag256                                             | 9<br>10                    | 1<br>1                   | ALFNCD<br>ALFNCD                   | 08:00:09:d7:5f:0f<br>08:00:09:d7:5f:0f                       | 65534<br>65534 | 256<br>256  | up<br>up            |
| Partner det                                                          | tails of all                                                 | l inte                     | rfaces                   | :                                  |                                                              |                |             |                     |
| Intf                                                                 | Aggr<br>Name                                                 | Port<br>Id                 | Port<br>Pri              | State                              | System-ID                                                    | System<br>Pri  | Aggr<br>Key |                     |
| 1/1/8<br>1/1/9                                                       | lag256<br>lag256                                             | 9<br>10                    | 1<br>1                   | ALFNCD<br>ALFNCD                   | 08:00:09:54:97:83<br>08:00:09:54:97:83                       | 65534<br>65534 | 256<br>256  |                     |

Note: If ISL LAG is not UP while LLDP information are properly received, it might be useful to bounce interfaces 1/1/8 and 1/1/9 on both SW1 and SW2 (shut/no shut interfaces). This issue may happen sometime on AOS-CX Switch Simulator.

Note: at this stage VLAN mode is native-untagged (it will change when ISL function is associated to this LAG).

#### Step #2: VSX keepalive preparation

Create the dedicated KeepAlive VRF and associated interface Although KA VRF is optional, it is a good practice.

| SW1(config)# | SW2(config)# |
|--------------|--------------|
| vrf KA       | vrf KA       |
|              |              |

VSX Lab1

interface 1/1/7
 no shutdown
 vrf attach KA
 description VSX keepalive
 ip address 192.168.0.0/31

no shutdown vrf attach KA description VSX keepalive ip address 192.168.0.1/31

interface 1/1/7

Check IP connectivity between future VSX nodes inside this dedicated "KA" VRF.

#### SW1 / SW2

SW1# ping 192.168.0.1 vrf KA
PING 192.168.0.1 (192.168.0.1) 100(128) bytes of data.
108 bytes from 192.168.0.1: icmp\_seq=1 ttl=64 time=18.9 ms
108 bytes from 192.168.0.1: icmp\_seq=2 ttl=64 time=2.52 ms
108 bytes from 192.168.0.1: icmp\_seq=3 ttl=64 time=2.72 ms
108 bytes from 192.168.0.1: icmp\_seq=4 ttl=64 time=2.40 ms
108 bytes from 192.168.0.1: icmp\_seq=5 ttl=64 time=6.51 ms
--- 192.168.0.1 ping statistics --5 packets transmitted, 5 received, 0% packet loss, time 4003ms
rtt min/avg/max/mdev = 2.406/6.633/18.999/6.371 ms

#### Step #3: VSX Cluster creation

The **best practice for system-mac** is to set the system-mac manually on the VSX primary switch. Please refer to the VSX Best Practices for system-mac values. Here, 02:01:00:00:01:00 is used. The main advantage to set VSX system-mac (and not to leave it blank with default HW system-mac being used) is to be independent from the physical hardware MAC address. In case of hardware replacement of the VSX primary, the new switch can be configured exactly with the same configuration than the previous unit and there will be no impact on the secondary which will remain in the same cluster ID. HW replacement is hitless for the VSX secondary.

The **best practice for inter-switch-link timers** (dead-interval, hello-interval, hold-time, peer-detect-interval) is to keep the default timers (i.e. no specific configuration).

The **best practice for role** (primary or secondary) is to have a meaningful relationship with the switch hostname/identification. Example: SW1 is the VSX primary and SW2 is the VSX secondary.

| SW1(config)#                                                                                            | SW2(config)#                                       |
|----------------------------------------------------------------------------------------------------|----------------------------------------------------|
| vsx<br>system-mac 02:01:00:00:01:00<br>inter-switch-link lag 256<br>role primary<br>vsx-sync vsx-global | vsx<br>inter-switch-link lag 256<br>role secondary |

At this stage few aspects can be highlighted:

- Best practice for vsx-sync includes vsx-global. Thanks to this vsx-sync FeatureGroup parameter, the VSX managementplane will synchronize the following VSX settings: inter-switch-link hello-interval, dead-interval, hold-time, peer-detectinterval, keepalive udp-port, hello-interval, keepalive dead-interval, system-mac, split-recovery, linkup-delay-timer.
- VSX automatically tags the native VLAN configured on the LAG used for ISL.

| SW1                                                                          |                                                                             |                                                                                 | SW2                                        |                                                                    |                         |
|------------------------------------------------------------------------------|-----------------------------------------------------------------------------|---------------------------------------------------------------------------------|--------------------------------------------|--------------------------------------------------------------------|-------------------------|
| SW1# show vsx statu:<br>VSX Operational Sta                                  | s<br>te                                                                     |                                                                                 | SW2# show vsx statu<br>VSX Operational Sta | is<br>ite                                                          |                         |
| ISL channel<br>ISL mgmt channel<br>Config Sync Statu:<br>NAE<br>HTTPS Server | : In-Sync<br>: operational<br>s : In-Sync<br>: peer_reacha<br>: peer_reacha | : In-Sync<br>: operational<br>: In-Sync<br>: peer_reachable<br>: peer_reachable |                                            | : In-Sync<br>: operatio<br>s : In-Sync<br>: peer_rea<br>: peer_rea | nal<br>chable<br>chable |
| Attribute                                                                    | Local                                                                       | Peer                                                                            | Attribute                                  | Local                                                              | Peer                    |
| ISL link<br>ISL version                                                      | lag256<br>2                                                                 | lag256<br>2                                                                     | ISL link<br>ISL version                    | lag256<br>2                                                        | lag256<br>2             |

| VSX Lab1                                                                      |                 |
|-------------------------------------------------------------------------------|-----------------|
| Laver2                                                                        |                 |
|                                                                               |                 |
|                                                                               |                 |
| System MAC 02:01:00:00:01:00 System MAC 02:01:00:00:01:00                     |                 |
| 02:01:00:00:01:00                                                             |                 |
| Platform X86-64 X86-64 Platform X86-64 X86-64                                 |                 |
| Software Version Virtual.10.06.0110 ••• Software Version • Virtual.10.06.0110 |                 |
| Virtual.10.06.0110                                                            |                 |
| Device Role primary secondary Device Role secondary primary                   |                 |
|                                                                               |                 |
| SW1# show running-config   begin 5 vsx SW2# show running-config   begin 5 vsx |                 |
| vsx vsx                                                                       |                 |
| system-mac 02:01:00:00:01:00 system-mac 02:01:00:00:01:00 synchronized        |                 |
| inter-switch-link lag 256 inter-switch-link lag 256                           |                 |
| role primary role secondary                                                   |                 |
| vsx-sync vsx-global vsx-sync vsx-global synchronized                          |                 |
|                                                                               |                 |
| SW1# show running-config vsx SW2# sh running-config vsx                       |                 |
| VSX VSX                                                                       |                 |
| system-mac 02:01:00:00:01:00 system-mac 02:01:00:00:01:00                     |                 |
| inter-switch-link lag 256 inter-switch-link lag 256                           |                 |
| role primary role secondary                                                   |                 |
| vsx-sync vsx-global vsx-sync vsx-global                                       |                 |
| interface lag 256                                                             |                 |
| description ISL description ISL                                               |                 |
| no shutdown                                                                   |                 |
| no routing no routing                                                         |                 |
| vlan trunk native 1 tag vlan trunk native 1 tag                               |                 |
| vlan trunk allowed all vlan trunk allowed all                                 |                 |
| lacp mode active                                                              |                 |
| interface 1/1/9 interface 1/1/8                                               | • • • • • • • • |
| no shutdown no shutdown                                                       |                 |
| lag 256 lag 256                                                               |                 |
| interface 1/1/8 interface 1/1/9                                               |                 |
| no shutdown no shutdown                                                       |                 |
| lag 256 lag 256                                                               |                 |

At this stage, the <u>VSX cluster is created</u> and show command vsx-peer can be used from any VSX node. However, the cluster is not protected yet against a split. (keepalive is not yes established). Step#3 and Step#4 can be merged into a single step (here they are separated for educational purpose).

#### SW1 / SW2

| SW1# show vsx brief                       |                    |
|-------------------------------------------|--------------------|
| ISL State                                 | : In-Sync          |
| Device State                              | : Peer-Established |
| Keepalive State                           | : Keepalive-Init   |
| Device Role                               | : primary          |
| Number of Multi-chassis LAG interfaces    | : 0                |
|                                           |                    |
| SW1# show vsx brief <mark>vsx-peer</mark> |                    |
| ISL State                                 | : In-Sync          |
| Device State                              | : Peer-Established |
| Keepalive State                           | : Keepalive-Init   |
| Device Role                               | : secondary        |
| Number of Multi-chassis LAG interfaces    | : 0                |
|                                           |                    |

#### Step #4: VSX keepalive

The **best practice for VSX keepalive timers** (dead-interval, hello-interval) is to keep the default timers (i.e. no specific configuration).

| SW1(config)#                                                                       |                                                                    | SW2(config)#                                                |
|------------------------------------------------------------------------------------|--------------------------------------------------------------------|-------------------------------------------------------------|
| VSX<br>keepalive peer 192.168.0.1 source 192.168.0.0 vr                            | f KA                                                               | VSX<br>keepalive peer 192.168.0.0 source 192.168.0.1 vrf KA |
| SW1 / SW2                                                                          |                                                                    |                                                             |
| SW1# show vsx brief<br>ISL State<br>Device State<br>Keepalive State<br>Device Role | : In-Sync<br>: Peer-Estal<br>: <mark>Keepalive</mark><br>: primary | olished<br><mark>-Established</mark>                        |

|                                         |                 |             | • • • • • | • • • • |     | • • • | • • • | •       |         |       |       |       |         |   |       |       |
|-----------------------------------------|-----------------|-------------|-----------|---------|-----|-------|-------|---------|---------|-------|-------|-------|---------|---|-------|-------|
|                                         |                 |             | • • • • • | • • • • |     | • • • | • • • | •       |         |       |       |       |         |   |       |       |
|                                         |                 |             |           |         |     |       |       |         |         |       |       | VS    | X Lab   | 1 |       |       |
|                                         |                 |             |           |         |     |       |       |         |         |       |       |       |         | 0 |       |       |
|                                         |                 |             |           |         |     |       |       |         |         |       |       |       | Layer   | 2 |       |       |
|                                         |                 |             |           |         |     |       |       |         |         |       |       |       |         |   |       |       |
| Number of Multi-chassis LA              | G interfaces .  | 0           |           |         |     |       |       |         |         |       |       |       |         |   |       |       |
| Number of Hufer enabers in              |                 |             |           |         |     |       |       |         |         |       |       |       |         |   |       |       |
|                                         |                 |             |           |         |     |       |       |         |         |       |       |       |         |   |       |       |
| SWl# show vsx brief <mark>vsx-pe</mark> | eer             |             |           |         |     |       |       |         |         |       |       |       |         |   |       |       |
| ISL State                               | :               | In-Sync••   |           |         |     | • • • | • • • |         |         |       |       |       |         |   |       |       |
| Device State                            | :               | Peer-Estab  | lished    | • • • • |     | • • • | • • • | • • • • | •       |       |       |       |         |   |       |       |
| Keepalive State                         | •               | Keepalive-  | Establi   | shed    |     | • • • | • • • | • • • • | •       |       |       |       |         |   |       |       |
| Dowigo Polo                             |                 | Rocondaru   | 2000022   | onou    |     |       |       |         |         |       |       |       |         |   |       |       |
| Device Kore                             | •               | secondary   |           |         |     |       |       |         |         |       |       |       |         |   |       |       |
| Number of Multi-chassis LA              | AG interfaces : | 0           |           |         |     |       |       |         |         |       |       |       |         |   |       |       |
|                                         |                 |             |           |         |     |       |       |         |         |       |       |       |         |   |       |       |
| SW2# show vsx status keepa              | alive           |             |           |         |     |       |       |         |         |       |       |       |         |   |       |       |
| Keepalive State                         | : Keepalive-Es  | tablished   |           | • • • • |     | • • • | • • • | • • • • |         |       | ••    |       |         |   |       |       |
| Last Established                        | • Thu Apr 11    | 8:55:53 202 | 1 • • • • | • • • • |     | • • • | • • • | • • • • | • • • • | • • • | • • • |       |         |   |       |       |
| Last Failed                             | • Thu Apr 1 1   | 8.55.27 202 | 1         | • • • • |     | • • • | • • • | • • • • |         | • • • | •••   |       |         |   |       |       |
|                                         | . Inu Apr I I   | 0.00.202    |           |         |     |       |       |         |         |       |       |       |         |   |       |       |
| Peer System 1d                          | : 02:01:00:00:  | 01:00       |           |         |     |       |       |         |         |       |       |       |         |   |       |       |
| Peer Device Role                        | : secondary     |             |           |         |     |       |       |         |         |       |       |       |         |   |       |       |
|                                         |                 |             |           |         |     |       |       |         |         |       |       |       |         |   |       |       |
| Keepalive Counters                      |                 |             |           |         |     |       |       |         |         |       |       |       |         |   |       |       |
| Keepalive Packets Tx                    | · 230           |             |           |         |     | • • • | • • • |         |         |       | • • • |       |         |   | • • • |       |
| Keepalive Tackets IX                    | . 201           |             |           | •       |     | • • • | • • • | • • • • |         | • • • | • • • |       | • • • • |   | • • • | • • • |
| Reeparive Fackets RX                    | : 201           |             |           |         |     | • • • | • • • | • • • • |         | • • • | • • • | • • • | • • • • |   | • • • | • • • |
| Keepa⊥ive Timeouts                      | : 0             |             |           |         | ••• | •••   | •••   |         | ••••    |       | •••   | •••   | ••••    |   |       | •••   |
| Keepalive Packets Dropped               | : 0             |             |           |         |     |       |       |         |         |       |       |       |         |   |       |       |
|                                         |                 |             |           |         |     |       |       |         |         |       |       |       |         |   |       |       |
|                                         |                 |             |           |         |     |       |       |         |         |       |       |       |         |   |       |       |

## Step #5: Configuration-sync and vsx-sync FeatureGroup settings

The **best practice for VSX configuration-sync** is to keep the default enabled configuration-synchronization (no configuration change).

| SW1                      |    |                          | SW2                      |     |                          |   |
|--------------------------|----|--------------------------|--------------------------|-----|--------------------------|---|
| SW1# show vsx status con | nf | ig-sync                  | SW2# show vsx status con | nfi | ig-sync 🔹 • •            | • |
| Admin state              | :  | Enabled                  | Admin state              | :   | Enabled                  |   |
| Operational State        | :  | Operational              | Operational State        | :   | Operational              |   |
| Error State              | :  | None                     | Error State              | :   | None                     |   |
| Recommended remediation  | :  | N/A                      | Recommended remediation  | :   | N/A                      |   |
| Current time             | :  | Thu Nov 28 15:54:17 2019 | Current time             | :   | Thu Nov 28 16:05:31 2019 |   |
| Last sync time           | :  | Thu Nov 28 15:40:27 2019 | Last sync time           | :   | Thu Nov 28 15:40:27 2019 |   |

The **best practice for vsx-sync global settings** is to use as much as possible the automatic synchronization, to avoid human errors. From the list below, the best practice settings are highlighted (in the context of a traditional Aggregation layer for IPv4). According to specific requirements, more or less parameters can be used from the list.

| SW1(config)#                                                           |  |
|------------------------------------------------------------------------|--|
| SW1(config-vsx)# vsx-sync ?                                            |  |
| aaa Sync all AAA instances                                             |  |
| acl-log-timer Sync access-list log timer instance                      |  |
| arp-security Sync all ARP security configurations                      |  |
| bfd-global Sync all BFD global configuration                           |  |
| bgp Sync all BGP, ip aspath list, community list, prefix               |  |
| list, route map configurations                                         |  |
| control-plane-acls Sync all Control-plane Access-list instances        |  |
| copp-policy Sync all CoPP instances                                    |  |
| dhcp-relay Sync all DHCP RELAY instances                               |  |
| dhcp-server Sync all DHCPv4-Server and DHCPv6-Server instances         |  |
| dhcp-snooping Sync all DHCPv4-Snooping and DHCPv6-Snooping instances.  |  |
| dns Sync all DNS instances                                             |  |
| evpn Sync all evpn configurations                                      |  |
| icmp-tcp Sync all icmp and tcp instances                               |  |
| keychain Sync all keychain configurations                              |  |
| lldp Sync all LLDP instances                                           |  |
| loop-protect-global Sync all Loop-protect global configuration         |  |
| mac-lockout Sync all mac lockout configurations                        |  |
| macsec Sync all MACsec and MKA policies                                |  |
| mclag-interfaces Sync QoS, LACP, Loop-Protect, LAG description, sFlow, |  |
| STP, Rate-Limits, Vlans, ACLs, MACsec and Portfilters                  |  |
| for MCLAG interface instances                                          |  |
| mgmd-global Sync all MGMD global instances                             |  |
| nd-snooping Sync all ND-Snooping instances.                            |  |
| neighbor Sync all IPv4 and IPv6 static neighbor entries                |  |
| ospf Sync all OSPF instances                                           |  |
| qos-global 🔪 Sync all QoS global instances                             |  |
| rip Sync all RIP configurations                                        |  |

| route-map     | Sync all ip aspath list, community list, prefix list, |
|---------------|-------------------------------------------------------|
|               | route map configurations                              |
| sflow-global  | Sync all sFlow global instances                       |
| snmp          | Sync all SNMP instances                               |
| ssh           | Sync all SSH instances                                |
| static-routes | Sync all Static Routes instances                      |
| stp-global    | Sync all STP Global Configuration                     |
| time          | Sync all time instances                               |
| udp-forwarder | Sync all UDP FORWARDER instances                      |
| vrrp          | Sync all VRRP instances                               |
| vsx-global    | Sync all VSX global configuration                     |

In addition of the current vsx-global feature synchronization, the other settings are added to the VSX primary. No configuration for this synchronization features is required on VSX secondary switch which will inherit from VSX primary.

Configure the following vsx-sync parameters on SW1:

| SW1(config)#                                                                                                    | SW2(config)#                                                                                                    | ••• | •••                                                                                                    | •••                                                                                                    |
|----------------------------------------------------------------------------------------------------|----------------------------------------------------------------------------------------------------|-----|----------------------------------------------------------------------------------------------------|----------------------------------------------------------------------------------------------------|
| vsx<br>vsx-sync aaa acl-log-timer bfd-global bgp<br>control-plane-acls copp-policy dhcp-relay <del>dhcp-</del><br>server dhcp-snooping dns icmp-tcp lldp <del>loop-</del><br><del>protect-global</del> mac-lockout mclag-interfaces<br>neighbor ospf qos-global route-map sflow-global<br>snmp ssh stp-global time vsx-global | synchronized                                                                                                    |     | <ul> <li>•</li> <li>•</li> <li>•&lt;</li></ul> | <ul> <li>•</li> <li>•</li> <li>•&lt;</li></ul> |
| SW1 / SW2                                                                                                    |                                                                                                    | ••• | •••                                                                                                    | •••                                                                                                    |
| <pre>SW1# show running-config vsx-sync<br/><snipped><br/>vsx<br/>system-mac 02:01:00:00:01:00<br/>vsx-sync aaa acl-log-timer bfd-global bgp contr<br/>cp-snooping dns icmp-tcp lldp loop-protect-global m<br/>l route-map sflow-global snmp ssh stp-global time v</snipped></pre>                                             | ol-plane-acls copp-policy dhcp-relay dhcp-server dh<br>ac-lockout mclag-interfaces neighbor ospf qos-globa<br>sx-global |     | <ul> <li>•</li> <li>•</li> <li>•&lt;</li></ul> |                                                                                                    |
| <pre>SW2# show running-config   begin 0 vsx vsx vsx-sync aaa acl-log-timer bfd-global bgp contr cp-snooping dns icmp-tcp lldp loop-protect-global m l route-map sflow-global snmp ssh stp-global time v</pre>                                                                                                    | ol-plane-acls copp-policy dhcp-relay dhcp-server dh<br>ac-lockout mclag-interfaces neighbor ospf qos-globa<br>sx-global |     |                                                                                                    |                                                                                                    |

#### Step #6: VSX split-recovery

The **best practice for VSX split-recovery** is to keep the default split-recovery enabled (no configuration change). This best practice might be revisited in case of VSX and VXLAN VTEP.

| SW1                                                                         | SW2                                                                                 |
|-----------------------------------------------------------------------------|-------------------------------------------------------------------------------------|
| SW1# show vsx configuration split-recovery<br>Split Recovery Mode : Enabled | <pre>SW2# show vsx configuration split-recovery Split Recovery Mode : Enabled</pre> |
|                                                                             |                                                                                     |

#### Step #7: VSX linkup-delay-timer

The best practice for VSX linkup-delay-timer for mid-size network (<10k MAC/ARP) is to keep the default timer.

Linkup-delay timer is the period of time to wait before the VSX LAG ports are enabled during a VSX cluster join event.

| SW1 / SW2 (mid-size network)                        |               |
|-----------------------------------------------------|---------------|
| SW1# show vsx status linkup-delay                   |               |
| Configured linkup delay-timer                       | : 180 seconds |
| Initial sync status                                 | : Completed   |
| Delay timer status                                  | : Completed   |
| Linkup Delay time left                              | :             |
| Interfaces that will be brought up after delay time | er expires :  |
| Interfaces that are excluded from delay timer       | :             |
|                                                     |               |
| Sw2# show vsx status linkup-delay                   |               |
| Configured linkup delay-timer                       | : 180 seconds |
| Initial sync status                                 | : Completed   |
| Delay timer status                                  | : Completed   |
|                                                     |               |

Linkup Delay time left Interfaces that will be brought up after delay timer expires Interfaces that are excluded from delay timer

#### Step #8: VLANs configuration

The **best practice for VLANs configuration** is to <u>configure the VLANs on the VSX primary with the **vsx-sync** attribute</u> and let the VSX config-sync automatically synchronize the VLANs on the VSX secondary. Here, VLAN 100 is the endpoints VLAN.

| SW1(config)#                              |          | AGG-2(config)#                      |
|-------------------------------------------|----------|-------------------------------------|
| SW1(config)# vlan 100                     |          |                                     |
| SW1(config-vlan-<100>)# vsx-sync          |          | synchronized                        |
|                                           |          |                                     |
| SW1# show running-config vsx-sync   beg 1 | vlan     | SW2# show run vsx-sync   beg 1 vlan |
| vlan 100                                  |          | vlan 100                            |
| vsx-sync                                  |          | vsx-sync                            |
| SW1 /SW2                                  |          |                                     |
| SW2# show vlan                            |          |                                     |
|                                           |          |                                     |
|                                           |          |                                     |
| VLAN Name St                              | tatus Re | eason Type Interfaces               |
|                                           |          |                                     |
| 1 DEFAULT VLAN 1 ur                       | o ok     | default lag256                      |
| 100 VLAN100 ur                            | o ok     | static lag256                       |
| 1                                         | -        |                                     |
|                                           |          |                                     |

<u>Note</u>: if vsx-sync attribute is removed from the configuration element on the VSX primary the configuration item will stay on the VSX secondary without the vsx-sync keyword. Consequently, if an item is then removed from the VSX primary, it will stay on the VSX secondary.

#### Step #9: Downstream VSX LAG (MCLAG) configuration

The **best practice for VSX LAG** is to create the multi-chassis lag interface on the VSX primary with all settings and then create the mirrored lag interface on the VSX secondary. LAG interface settings (including description) will be synchronized automatically. Only "no shut" in the lag interface context has to be performed on the VSX secondary. Once the multi-chassis lag interface is created, it can be assigned to the physical port.

The **best practice for allowed VLANs** is to exclude the native VLAN 1 from being propagated. This is a very robust method to avoid Layer2 storm propagation due to potential loop initiated on an access switch. In case of access switch Zero-Touch-Provisioning use-case., this trunking exclusion is performed after the ZTP process.

The **best practice for LACP timers** on the VSX LAG is to keep the default long timer (30s = lacp rate slow). The LACP fast rate does not provide any acceleration of link failure detection as link-state reported by transceivers takes care of this. Consequently, as LACP fast rate does not provide much benefits in most of the scenarios, and as it may increase CPU load, it is recommended to keep the slow rate.

The **best practice for MTU** is to configure on all devices the appropriate size to support features such as Dynamic Segmentation or server jumbo frame. Care should be taken to ensure that the IP path from the access devices (switches or APs) can provide a MTU of at least 1564 bytes to the mobility controllers and that the server jumbo packet of 9000 bytes can be encapsulated. Flexibility should be anticipated to perform VXLAN encapsulation from the access switch (9000+50) or VXLAN encapsulation from the aggregation layer MTU+50. So the recommended Ethernet MTU is 9100 bytes for the downstream VSX LAG to the access layer and a MTU of 9000 bytes for endpoints or servers. The SVI IP MTU should match the MTU size on the aggregation layer, so the recommended IP MTU is 9100 bytes.

The **best practice for hashing algorithm** on the VSX LAG is to keep the default I3-src-dst (alternative being I2-src-dst). This option has an effect only if at least 2 ports per VSX node are members of the same VSX LAG.

<u>Note</u>: Most of the time the VSX LAG includes only two links: one link from the primary and one link from the secondary. Consequently, hashing algorithm selection has no effect on the traffic path as it is forwarded to the local port of the VSX LAG on the switch receiving the traffic.

| SW1(config)#                  | SW2(config)#                  |     |
|-------------------------------|-------------------------------|-----|
| interface lag 1 multi-chassis | interface lag 1 multi-chassis |     |
| description SW3 VSX LAG       | no shutdown                   |     |
| no shutdown                   |                               |     |
| vlan trunk allowed 100        |                               |     |
|                               |                               |     |
| interface 1/1/1               | interface 1/1/1               |     |
| no shutdown                   | no shutdown                   |     |
| mtu 9100                      | mtu 9100                      |     |
| description to SW3            | description to SW3            |     |
| lag 1                         |                               | •   |
|                               |                               | •   |
| interface lag 2 multi-chassis | interface lag 2 multi-chassis |     |
| description SW4 VSX LAG       | no shutdown                   |     |
| no shutdown                   | no bildedowi                  | . • |
| vian trunk allowed 100        |                               |     |
| Vian clunk allowed 100        |                               |     |
| interface 1/1/2               | interface 1/1/2               |     |
| interiace 1/1/2               |                               |     |
| no shuldown                   | no shuldown                   |     |
| mtu 9100                      | mtu 9100                      |     |
| description to SW4            | description to SW4            |     |
| Lag 2                         | Lag 2                         |     |

#### Step #10: Access Switches configuration

| SW3(config)#           | SW4(config)#           |
|------------------------|------------------------|
| vlan 100               | vlan 100               |
| interface lag 1        | interface lag 1        |
| no shutdown            | no shutdown            |
| no routing             | no routing             |
| vlan trunk native 1    | vlan trunk native 1    |
| vlan trunk allowed 100 | vlan trunk allowed 100 |
| lacp mode active       | lacp mode active       |
| interface 1/1/8        | interface 1/1/8        |
| no shutdown            | no shutdown            |
| description to SW1     | description to SW1     |
| lag 1                  | lag 1                  |
| interface 1/1/9        | interface 1/1/9        |
| no shutdown            | no shutdown            |
| description to SW2     | description to SW2     |
| lag 1                  | lag 1                  |
| interface 1/1/1        | interface 1/1/1        |
| no shutdown            | no shutdown            |
| no routing             | no routing             |
| vlan access 100        | vlan access 100        |
|                        |                        |

#### Check the LAGs state:

#### SW3 / SW4

SW3# show lacp interfaces

State abbreviations : A - Active P - Passive F - Aggregable I - Individual S - Short-timeout L - Long-timeout N - InSync O - OutofSync C - Collecting D - Distributing X - State m/c expired E - Default neighbor state Actor details of all interfaces:

| Inti           | Aggr<br>Name | Port<br>Id | Port<br>Pri | State | System | LD | System<br>Pri | Aggr<br>Key | Forwarding<br>State |
|----------------|--------------|------------|-------------|-------|--------|----|---------------|-------------|---------------------|
| 1/1/8<br>1/1/9 | lag1<br>lag1 |            |             |       |        |    |               |             | up<br>up            |

VSX Lab1 Layer2

| Partner de                                                       | etails of al                                                    | l inter                      | faces:                |                   |                              | ••••                     | • • • • • • • • • •         | • • • • • • • • | • • • •     |         |       |       |       |       |     |       |       |   |
|------------------------------------------------------------------|-----------------------------------------------------------------|------------------------------|-----------------------|-------------------|------------------------------|--------------------------|-----------------------------|-----------------|-------------|---------|-------|-------|-------|-------|-----|-------|-------|---|
| Intf                                                             | Aggr<br>Name                                                    | Port<br>Id                   | Port S<br>Pri         | State             | e Syst                       | em-ID                    | Syst<br>Pri                 | em Aggr<br>Key  |             |         |       |       |       |       |     |       |       |   |
| 1/1/8                                                            | lag1                                                            |                              |                       |                   |                              |                          | • • • • • • • •             |                 | • • • • • • | •       |       |       |       |       |     |       |       |   |
| 1/1/9                                                            | lagi                                                            |                              |                       |                   |                              | •••                      | • • • • • • • • •           |                 |             | ••      |       |       |       |       |     |       |       |   |
| _, _, _                                                          |                                                                 |                              |                       |                   |                              | • •                      |                             |                 |             | • • • . |       |       |       |       |     |       |       |   |
| SW3# show                                                        | interface l                                                     | ag 1                         |                       |                   |                              | •••                      | • • • • • • • • •           |                 |             | • • • • |       |       |       |       |     |       |       |   |
|                                                                  |                                                                 | 2                            |                       |                   |                              |                          |                             |                 |             |         | • • • |       |       |       |     |       |       |   |
| Aggregate                                                        | lag1 is up                                                      |                              |                       |                   |                              |                          | • • • • • • • •             | • • • • • • •   | • • • • • • | • • • • | • • • | •     |       |       |     |       |       |   |
| Admin sta                                                        | ate is up                                                       |                              |                       |                   |                              |                          | · • • • • • • • •           |                 |             |         |       |       |       |       |     |       |       |   |
| Descript                                                         | ion :                                                           |                              |                       |                   |                              |                          |                             |                 | • • • • • • | • • • • | • • • | • • • | • • • |       |     |       |       |   |
| MAC Addre                                                        | ess                                                             |                              | : 08:0                | 00:09             | 9:5b:7e:                     | 2d                       |                             |                 |             | • • • • | •••   | •••   | •••   |       |     |       |       |   |
| Aggregate                                                        | ed-interface                                                    | S                            | : 1/1,                | /8 1/             | /1/9                         |                          |                             |                 |             |         |       |       |       |       | • • |       |       |   |
| Aggregat:                                                        | lon-key                                                         |                              | : 1                   | 0.10              | ,                            |                          |                             | • • • • • • •   | • • • • • • | • • • • | • • • | • • • | • • • | •••   | ••  | • • • | • • • |   |
| Speed                                                            | D D                                                             | la la al m                   | : 2000                | UMD/              | S                            |                          |                             |                 |             |         |       |       |       |       |     |       |       |   |
| L3 Counte                                                        | ers: KX Disa                                                    | plea, T                      | x Disa                | piea              |                              |                          | • • •                       |                 | • • • • • • |         | • • • | • • • | • • • |       | • • | • • • |       |   |
| YIN Mod                                                          | . notivo-un                                                     | taggod                       |                       |                   |                              |                          | •                           |                 | • • • • • • | • • • • | •••   | •••   | •••   |       |     | •••   |       |   |
| Native VI                                                        | z. nacive-un<br>LAN· 1                                          | cayyeu                       |                       |                   |                              |                          |                             |                 |             |         |       |       |       |       |     |       |       |   |
| Allowed V                                                        | VIAN List. 1                                                    | 0.0                          |                       |                   |                              |                          |                             |                 | • • • • • • | • • • • | • • • | • • • | •••   | • • • | ••  | • • • | •••   |   |
| Rx                                                               | ·                                                               |                              |                       |                   |                              |                          |                             | ••••            |             |         |       | •••   |       |       |     |       |       |   |
|                                                                  | 1458 total n                                                    | ackets                       |                       |                   | 1893                         | 45 tota                  | al bytes                    | • •             |             |         |       | • • • | • • • |       |     | • •   |       |   |
| -                                                                | 0 unica                                                         | st pack                      | ets                   |                   |                              |                          | - 2                         |                 | • • • • • • |         | • • • | • • • | •••   | •••   |     | •••   | •••   | 1 |
|                                                                  | 0 multi                                                         | cast pa                      | ckets                 |                   |                              |                          |                             |                 |             |         |       |       |       |       |     |       |       | i |
|                                                                  | 0 broad                                                         | cast pa                      | ckets                 |                   |                              |                          |                             |                 | • •         |         | • • • | • • • | • • • | • • • | • • | • • • | •••   | • |
|                                                                  | 0 errors                                                        |                              |                       |                   |                              | 0 drop                   | pped                        |                 |             | · · · · | •••   | •••   | •••   |       |     |       |       |   |
|                                                                  | 0 CRC/FCS                                                       |                              |                       |                   |                              | 0 paus                   | se                          |                 |             |         |       |       |       |       | • • |       |       | • |
| Tx                                                               |                                                                 |                              |                       |                   |                              |                          |                             |                 |             |         |       | • • • | •••   | •••   |     | •••   | •••   | 1 |
|                                                                  | 894 total p<br>0 unica<br>0 multi                               | ackets<br>st pack<br>cast pa | ets<br>ckets          |                   | 1195                         | 04 tota                  | al bytes                    |                 |             |         |       |       |       | • • • | • • | • • • |       | • |
|                                                                  | 0 broad                                                         | cast pa                      | ckets                 |                   |                              | 0 -1                     |                             |                 |             |         |       |       |       |       |     |       |       |   |
|                                                                  | 0 collisi                                                       | 0.0                          |                       |                   |                              | 0 010                    | opea                        |                 |             |         |       |       |       |       |     |       |       |   |
| CN14 / CN12                                                      | 0 COIIISI                                                       | 011                          |                       |                   |                              | 0 pau                    | se                          |                 |             |         |       |       |       |       |     |       |       |   |
| SWI/SWZ                                                          | leen intenf                                                     |                              | المان مام.            |                   | _                            |                          |                             |                 |             |         |       |       |       |       |     |       |       |   |
| SWI# SNOW                                                        | lacp interi                                                     | aces mu                      | lti-cha               | assis             | 5                            |                          |                             |                 |             |         |       |       |       |       |     |       |       |   |
| State abbr<br>A - Active<br>S - Short<br>C - Collec<br>X - State | reviations :<br>P -<br>-timeout L -<br>cting D -<br>m/c expired | Passiv<br>Long-t<br>Distri   | e<br>imeout<br>buting | F -<br>N -<br>E - | Aggrega<br>InSync<br>Default | ble I ·<br>O ·<br>neighl | - Individual<br>- OutofSync |                 |             |         |       |       |       |       |     |       |       |   |
|                                                                  | ·, · ···                                                        |                              |                       | _                 |                              |                          |                             |                 |             |         |       |       |       |       |     |       |       |   |
| Actor deta                                                       | ails of all<br>                                                 | interfa                      | ces:                  |                   |                              |                          |                             |                 |             |         |       |       |       |       |     |       |       |   |
| Intf                                                             | Aggregate                                                       | Port                         | Port                  |                   | State                        | Syster                   | n-ID                        | System          | Aggr        |         |       |       |       |       |     |       |       |   |
|                                                                  | name                                                            | id                           | Prio                  | rity              |                              |                          |                             | Priority        | Кеу         |         |       |       |       |       |     |       |       |   |
|                                                                  |                                                                 |                              |                       |                   |                              |                          |                             |                 |             |         |       |       |       |       |     |       |       |   |
| 1/1/1                                                            | lag1(mc)                                                        | 1                            | 1                     |                   | ALFNCD                       | 02:01                    | :00:00:01:00                | 65534           | 1           |         |       |       |       |       |     |       |       |   |
| 1/1/2                                                            | lag2(mc)                                                        | 2                            | 1                     |                   | ALFNCD                       | 02:01                    | :00:00:01:00                | 65534           | 2           |         |       |       |       |       |     |       |       |   |
|                                                                  |                                                                 |                              |                       |                   |                              |                          |                             |                 |             |         |       |       |       |       |     |       |       |   |
| Do ut no no alu                                                  |                                                                 | 1 20200                      |                       |                   |                              |                          |                             |                 |             |         |       |       |       |       |     |       |       |   |
| Partner de                                                       | etalls of al                                                    | 1 inter                      | Iaces:                |                   |                              |                          |                             |                 |             |         |       |       |       |       |     |       |       |   |
| Tntf                                                             | Addregate                                                       | Partne                       | r Port                |                   | State                        | Sustar                   | <br>n-ТП                    | Sustem          | Agar        |         |       |       |       |       |     |       |       |   |
| INCI                                                             | name                                                            | Port-i                       | d Prior               | ritv              | State                        | bybter                   |                             | Priority        | Kev         |         |       |       |       |       |     |       |       |   |
|                                                                  |                                                                 |                              |                       |                   |                              |                          |                             |                 |             |         |       |       |       |       |     |       |       |   |
| 1/1/1                                                            | lag1(mc)                                                        | 9                            | 1                     |                   | ALFNCD                       | 08:00                    | :09:5b:7e:2d                | 65534           | 1           |         |       |       |       |       |     |       |       |   |
| 1/1/2                                                            | lag2(mc)                                                        | 9                            | 1                     |                   | ALFNCD                       | 08:00                    | :09:ed:b5:6e                | 65534           | 1           |         |       |       |       |       |     |       |       |   |
| _, _, _                                                          | j ( ,                                                           | -                            | -                     |                   |                              |                          |                             |                 | -           |         |       |       |       |       |     |       |       |   |
|                                                                  |                                                                 |                              |                       |                   |                              |                          |                             |                 |             |         |       |       |       |       |     |       |       |   |
| <mark>Remote</mark> Act                                          | tor details                                                     | of all                       | interfa               | aces:             | :                            |                          |                             |                 |             |         |       |       |       |       |     |       |       |   |
|                                                                  |                                                                 |                              |                       |                   |                              |                          |                             |                 |             |         |       |       |       |       |     |       |       |   |
| Intf                                                             | Aggregate                                                       | Port                         | Port                  |                   | State                        | Syster                   | n-ID                        | System          | Aggr        |         |       |       |       |       |     |       |       |   |
|                                                                  | name                                                            | id                           | Prio                  | rity              |                              |                          |                             | Priority        | Кеу         |         |       |       |       |       |     |       |       |   |
| 1 /1 /1                                                          |                                                                 | 1000                         |                       |                   |                              |                          |                             |                 |             |         |       |       |       |       |     |       |       |   |
| 1/1/1                                                            | Lagl(mc)                                                        | 1001                         | 1                     |                   | ALFNCD                       | 02:01                    | :00:00:01:00                | 65534           | 1           |         |       |       |       |       |     |       |       |   |
| 1/1/2                                                            | Lag2(mc)                                                        | T005                         | Ţ                     |                   | ALF'NCD                      | 02:01                    | :00:00:01:00                | 65534           | 2           |         |       |       |       |       |     |       |       |   |
|                                                                  |                                                                 |                              |                       |                   |                              |                          |                             |                 |             |         |       |       |       |       |     |       |       |   |
| Remote Par                                                       | rtner detail                                                    | sofal                        | ] inte                | rface             | -5:                          |                          |                             |                 |             |         |       |       |       |       |     |       |       |   |

|           |                   |                    |                  |           |                  |        |       |       |     |              |             |          |             |       | _   |     |     |     |       |     |     |     |     |   |  |
|-----------|-------------------|--------------------|------------------|-----------|------------------|--------|-------|-------|-----|--------------|-------------|----------|-------------|-------|-----|-----|-----|-----|-------|-----|-----|-----|-----|---|--|
| Intf      | Aggregate<br>name | Partner<br>Port-id | Port<br>Priority | State     | Sys <sup>.</sup> | tem-I  | D     |       |     | Syst<br>Pric | cem<br>prit | A<br>Y K | lggr<br>Cey | • •   | _   |     |     |     |       |     |     |     |     |   |  |
| 1/1/1     | lag1(mc)          | 10                 | 1                | ALFNCD    | 08:              | 00:09  | :5b   | :7e:  | 2d  | 6553         | 34          | 1        | •••         | •••   |     |     |     |     |       |     |     |     |     |   |  |
| 1/1/2     | lag2(mc)          | 10                 | 1                | ALFNCD    | 08:              | 00:09  | :ed   | :b5:  | 6e  | 6553         | 34          | • 1      | • •         | • • • | • • |     |     |     |       |     |     |     |     |   |  |
|           |                   |                    |                  |           |                  |        |       |       | ::  |              |             |          | •••         | •••   |     | •   |     |     |       |     |     |     |     |   |  |
| GW2# show | intor log1        |                    |                  |           |                  |        |       |       | • • |              |             | • •      | • •         | • • • | • • | • • |     |     |       |     |     |     |     |   |  |
| SWZ# SHOW | incer lagi        |                    |                  |           |                  | • • •  | • • • | •••   | ••  | •••          | •••         | ••       | •••         | •••   | ••• | ••• | •   |     |       |     |     |     |     |   |  |
| Addredate | ladis un          |                    |                  |           |                  |        |       |       | ••• |              |             | •••      | •••         | • • • |     | ••• | ••• | ••• |       |     |     |     |     |   |  |
| Admin st  | ate is up         |                    |                  |           |                  | • •    | • • • | • • • | • • | • • •        | • •         | • •      | • •         | • • • | • • | • • | • • | • • | •     |     |     |     |     |   |  |
| Descript  | ion : SW3 VS      | X LAG              |                  |           |                  |        | •••   |       |     | •••          |             |          | •••         | •••   |     | ••• | ••• | ••• |       | ••• |     |     |     |   |  |
| MAC Addr  | ess               |                    | : 08:00:0        | 9:54:97:8 | 33               |        |       |       | • • |              |             | • •      | • •         | • • • | • • | • • | • • | • • | • • • | • • | • • | •   |     |   |  |
| Aggregat  | ed-interface      | s                  | : 1/1/1          |           |                  |        |       | •••   | ••• | •••          | •••         | •••      | •••         | •••   | ••• | ••• | ••• | ••• | •••   |     | ••• | ••• |     |   |  |
| Aggregat  | ion-key           |                    | : 1              |           |                  |        |       |       | ••• |              |             | •••      | •••         | • • • |     | ••• | ••• | ••• |       |     | ••• | ••• |     |   |  |
| Aggregat  | e mode            |                    | : active         |           |                  |        |       | •••   | • • | • • •        | • • •       | • •      | • •         | • • • | • • | • • | • • | • • | • • • |     | • • | • • | • • | ٠ |  |
| Speed     |                   |                    | : 1000 Mb        | /s        |                  |        |       |       | ••• |              |             | •••      | •••         | •••   |     | ••• | ••• | ••• | •••   |     | ••• |     |     |   |  |
| L3 Count  | ers: Rx Disa      | bled, Tx           | Disabled         |           |                  |        |       |       | • • |              |             | • •      | • •         |       | • • | • • | • • | • • | (     |     | • • | • • | • • |   |  |
| qos trus  | t none            |                    |                  |           |                  |        |       |       | •   | • • •        | • • •       | ••       | • •         | • • • | • • | • • | ••  | • • | • • • | •   | • • | • • | • • | • |  |
| VLAN Mod  | e: native-un      | tagged             |                  |           |                  |        |       |       |     |              |             |          | •••         | •••   |     | ••• | ••• | ••• | •••   |     |     |     |     |   |  |
| Native V  | LAN: 1            |                    |                  |           |                  |        |       |       |     |              |             | • •      | • •         | • • • | • • | • • | • • | • • | • • • | • • | • • | • • | • • | • |  |
| Allowed   | VLAN List: 1      | 00                 |                  |           |                  |        |       |       |     |              | •••         | •••      | •••         | •••   | ••• | ••• | ••• | ••• | •••   |     | ••• | ••• |     |   |  |
| Rx        |                   |                    |                  |           |                  |        |       |       |     |              |             |          | •••         | • • • |     | ••• | ••• | ••• | /     |     | ••• | ••• |     |   |  |
|           | 4/9 total p       | ackets             |                  | 6404      | 13 t(            | stal . | byte  | es    |     |              |             |          | • •         | • • • | • • | • • | • • | • • | • • • |     | • • | • • | • • | • |  |
|           | 0 unica           | st packe           | LS<br>boto       |           |                  |        |       |       |     |              |             |          |             | •••   |     |     | ••• | ••• |       |     |     |     |     |   |  |
|           |                   | cast pac           | kets             |           |                  |        |       |       |     |              |             |          |             |       | • • | • • | • • | • • | • • • | • • | • • | • • | • • | • |  |
|           | 0 prors           | icasi pac          | Kels             |           | 0 4              | ronne  | d     |       |     |              |             |          |             |       |     | ••  | ••• | ••• | •••   |     | ••• | ••• |     | • |  |
|           | 0 CRC/FCS         |                    |                  |           | 0 n              | ause   | a     |       |     |              |             |          |             |       |     |     |     |     |       |     | ••• | • • |     |   |  |
| Τx        | 0 0100/100        |                    |                  |           | 5 P              | ~~~~   |       |       |     |              |             |          |             |       |     |     |     |     | . • ( |     | • • | • • | • • | • |  |
|           | 765 total r       | ackets             |                  | 9950      | )4 t             | otal   | bvte  | es    |     |              |             |          |             |       |     |     |     |     |       |     | •   | ••  |     |   |  |
|           | 0 unica           | st packe           | ts               |           |                  |        | 1     |       |     |              |             |          |             |       |     |     |     |     |       |     |     |     |     |   |  |
|           | 0 multi           | cast pac           | kets             |           |                  |        |       |       |     |              |             |          |             |       |     |     |     |     |       |     |     |     |     |   |  |
|           | 0 broad           | cast pac           | kets             |           |                  |        |       |       |     |              |             |          |             |       |     |     |     |     |       |     |     |     |     |   |  |
|           | 0 errors          | -                  |                  |           | 0 d              | roppe  | d     |       |     |              |             |          |             |       |     |     |     |     |       |     |     |     |     |   |  |
|           | 0 collisi         | on                 |                  |           | 0 p              | ause   |       |       |     |              |             |          |             |       |     |     |     |     |       |     |     |     |     |   |  |

The "show lacp interfaces multi-chassis" command is very useful to get a complete status of the local LACP partnership as well as the VSX peer partnership details. Actor = local node, Partner = LACP neighbor (the access switch), Remote Actor = the VSX peer, Remote Partner = LACP neighbor of the VSX peer.

Note that the port id of the VSX secondary is equal to 1000+ID\_of\_the\_primary (in the example 1001). ALFNCD LACP state-flags should appear on all entries.

The **best practice for LACP fallback** feature is to enable it on the VSX LAGs for the <u>following use-cases</u>: PXE boot, access switch ZTP, server NIC driver migration from active/standby to LACP. When applied to the VSX primary, LACP fallback is automatically synced on the VSX secondary.

Configure LACP fallback on LAG2 only (just for educational purpose in this lab):

| SW1(config)#                                                                                                    | SW2(config)#                                                                                                    |
|----------------------------------------------------------------------------------------------------|----------------------------------------------------------------------------------------------------|
| interface lag 2 multi-chassis<br>lacp fallback                                                                     | synchronized                                                                                                    |
| SW1# show running-config interface lag2<br>interface lag 2 multi-chassis<br>no shutdown<br>description SW4 VSX LAG | <pre>SW2# show running-config interface lag2<br/>interface lag 2 multi-chassis<br/>no shutdown<br/>description SW4 VSX LAG</pre> |
| no routing<br>vlan trunk native 1                                                                                  | no routing<br>vlan trunk native 1                                                                                                |
| vlan trunk allowed 100                                                                                             | vlan trunk allowed 100                                                                                                    |
| lacp mode active                                                                                                   | lacp mode active                                                                                                    |
| lacp fallback                                                                                                    | lacp fallback                                                                                                    |
| exit                                                                                                    | exit                                                                                                    |

Further on in this document, LACP fallback is no longer shown as this is reserved for the previous indicated use-cases.

The main configuration for Layer2 on VSX cluster is completed. More advanced configuration might be exposed in other labs, showing VSX interaction with other features like Spanning-tree for instance.

#### Task 3 - Resiliency tests

**IMPORTANT**: The CX Simulator does not sense the state of the interfaces. It means that if the interface of the neighboring switch is shutdown, the local facing interface is not teared down and stays up. In other words, the interface state is not reflected between the CX neighbors. Consequently, when performing resiliency tests in CX Simulator Labs, it is recommended to:

- shutdown both ends of a link in a coordinated manner

- or when the link is part of a LACP LAG, use LACP short timer to let LACP protocol to unselect the interface.

This note is specific to CX Simulator and, in production, default LACP rate (slow) is used for physical CX switches.

In the previous SW1/SW2/SW3/SW4 switch configuration, adjust the LACP timer to short on all LAG interfaces:

| SW1                                                                        | SW2                                   |       |
|----------------------------------------------------------------------------|---------------------------------------|-------|
| SW2(config)# interface lag 256                                             | SW2(config)# interface lag 256        |       |
| SW2(config-lag-if)# <pre>lacp rate fast</pre>                              | SW2(config-lag-if)# lacp rate fast    | • • • |
|                                                                            |                                       |       |
|                                                                            |                                       |       |
| SW1(config)# interface lag 1-2                                             | synchronized                          | •••   |
| SW1(config-lag-if-<1-2>)# fact fact fact<br>SW1(config-lag-if-<1-2>)# exit | 0 0 0 0 0 0 0 0 0 0 0 0 0 0 0 0 0 0 0 | •••   |
| Similarly on SW3 and SW4                                                   |                                       | •••   |
| C/M/3                                                                      | C/W/A                                 | •••   |
|                                                                            | 5004                                  |       |
| W3(config)# int lag 1                                                      | SW4(config)# int lag 1                | • • • |
| SW3(config-lag-if)# lacp rate fast                                         | SW4(config-lag-if)# lacp rate fast    | •••   |
|                                                                            |                                       |       |

As a reference, configuration of SW1/SW2/SW3/SW4 should look like: (you may copy/paste easily from Appendix if needed)

| SW1                           | SW2                           |
|-------------------------------|-------------------------------|
| hostname SW1                  | hostname SW2                  |
| !                             | !                             |
| vrf KA                        | vrf KA                        |
| !                             | !                             |
| vlan 1                        | vlan 1                        |
| vlan 100                      | vlan 100                      |
| vsx-sync                      | vsx-sync                      |
| interface mgmt                | interface mgmt                |
| no shutdown                   | no shutdown                   |
| ip dhcp                       | ip dhcp                       |
| interface lag 1 multi-chassis | interface lag 1 multi-chassis |
| no shutdown                   | no shutdown                   |
| description SW3 VSX LAG       | description SW3 VSX LAG       |
| no routing                    | no routing                    |
| vlan trunk native 1           | vlan trunk native 1           |
| vlan trunk allowed 100        | vlan trunk allowed 100        |
| lacp mode active              | lacp mode active              |
| lacp rate fast                | lacp rate fast                |
| interface lag 2 multi-chassis | interface lag 2 multi-chassis |
| no shutdown                   | no shutdown                   |
| description SW4 VSX LAG       | description SW4 VSX LAG       |
| no routing                    | no routing                    |
| vlan trunk native 1           | vlan trunk native 1           |
| vlan trunk allowed 100        | vlan trunk allowed 100        |
| lacp mode active 🔍            | lacp mode active              |
| lacp fallback                 | lacp fallback                 |
| lacp rate fast                | lacp rate fast                |
| interface lag 256             | interface lag 256             |
| no shutdown                   | no shutdown                   |
| description ISL               | description ISL               |
| no routing                    | no routing                    |
| vlan trunk native 1 tag       | vlan trunk native 1 tag       |
| vlan trunk allowed all        | vlan trunk allowed all        |
| lacp mode active              | lacp mode active              |
| lacp rate fast                | lacp rate fast                |
| interface 1/1/1               | interface 1/1/1               |
| no shutdown                   | no shutdown                   |
| mtu 9100                      | mtu 9100                      |
| description to SW3            | description to SW3            |
| lag 1                         | lag 1                         |

| interface 1/1/2                                 | interface 1/1/2                                 |  |
|-------------------------------------------------|-------------------------------------------------|--|
| no shutdown                                     | no shutdown                                     |  |
| mtu 9100                                        | mtu 9100                                        |  |
| description to SW4                              | ••••description to SW4 •••••                    |  |
| lag 2                                           | lag 2                                           |  |
| interface 1/1/7                                 | interface 1/1/7                                 |  |
| no shutdown                                     | ••••no shutdown •••••••••                       |  |
| vrf attach KA                                   | vrf attach KA                                   |  |
| description keepalive link                      | description keepalive link                      |  |
| ip address 192.168.0.0/31                       | ip address 192.168.0.1/31                       |  |
| interface 1/1/8                                 | interface 1/1/8                                 |  |
| no shutdown                                     | no snutdown                                     |  |
| description ISI                                 | description TSI                                 |  |
| lag 256                                         |                                                 |  |
| interface 1/1/0                                 | interface 1/1/9                                 |  |
| no shutdown                                     | no shutdown                                     |  |
| mtu 9198                                        | mtu 9198                                        |  |
| description ISL                                 | description ISL                                 |  |
| lag 256                                         | lag 256                                         |  |
| VSX                                             | vsx                                             |  |
| system-mac 02:01:00:00:01:00                    | system-mac 02:01:00:00:01:00                    |  |
| inter-switch-link lag 256                       | inter-switch-link lag 256                       |  |
| role primary                                    | role secondary                                  |  |
| keepalive peer 192.168.0.1 source 192.168.0.0   | keepalive peer 192.168.0.0 source 192.168.0.1   |  |
| vrf KA                                          | vrf KA                                          |  |
| vsx-sync aaa acl-log-timer bfd-global bgp       | vsx-sync aaa acl-log-timer bfd-global bgp       |  |
| control-plane-acls copp-policy dhcp-relay dhcp- | control-plane-acls copp-policy dhcp-relay dhcp- |  |
| server dhcp-snooping dns icmp-tcp lldp loop-    | server dhcp-snooping dns icmp-tcp lldp loop-    |  |
| protect-global mac-lockout mclag-interfaces     | protect-global mac-lockout mclag-interfaces     |  |
| neighbor ospi qos-global route-map silow-global | neighbor ospi qos-global route-map silow-global |  |
| snmp ssh stp-global time vsx-global             | snmp ssh stp-global time vsx-global             |  |
| :<br>SM/3                                       | :<br>SWA                                        |  |
| hostname SW3                                    | hostname SW4                                    |  |
| 1                                               |                                                 |  |
| vlan 1,100                                      | vlan 1,100                                      |  |
| interface mgmt                                  | interface mgmt                                  |  |
| no shutdown                                     | no shutdown                                     |  |
| ip dhcp                                         | ip dhcp                                         |  |
| interface lag 1                                 | interface lag 1                                 |  |
| no shutdown                                     | no shutdown                                     |  |
| no routing                                      | no routing                                      |  |
| vlan trunk native 1                             | vlan trunk native 1                             |  |
| vlan trunk allowed 100                          | vlan trunk allowed 100                          |  |
| lacp mode active                                | lacp mode active                                |  |
| Lacp rate fast                                  | lacp rate fast                                  |  |
| interface 1/1/1                                 | interface 1/1/1                                 |  |
| no snutdown                                     | no shuldown                                     |  |
| vlan access 100                                 | vlan access 100                                 |  |
| interface 1/1/8                                 | interface 1/1/8                                 |  |
| no shutdown                                     | no shutdown                                     |  |
| description to SW1                              | description to SW1                              |  |
| lag 1                                           | lag 1                                           |  |
| interface 1/1/9                                 | interface 1/1/9                                 |  |
| no shutdown                                     | no shutdown                                     |  |
| description to SW2                              | description to SW2                              |  |
| lag 1                                           | lag 1                                           |  |
|                                                 |                                                 |  |

# Test #1: Layer2 connectivity between HostA and HostB

| Set-up IP | address | on HostA | and HostB: |
|-----------|---------|----------|------------|
|-----------|---------|----------|------------|

| HostA                                                                                                    | HostB                                                                                                    |
|----------------------------------------------------------------------------------------------------|----------------------------------------------------------------------------------------------------|
| VPCS> ip 10.10.100.11/24 10.10.100.1<br>Checking for duplicate address<br>VPCS : 10.10.100.11 255.255.255.0 gateway<br>10.10.100.1 | <pre>VPCS&gt; ip 10.10.100.12/24 10.10.100.1<br/>Checking for duplicate address<br/>VPCS : 10.10.100.12 255.255.255.0 gateway<br/>10.10.100.1</pre> |
| VPCS> show ip                                                                                                    | VPCS> show ip                                                                                                    |
|                                                                                                    |                                                                                                    |

|                                                                                        |                                                                                                    |                                                                                           | 0       0       0       0       0       0         0       0       0       0       0       0       0         0       0       0       0       0       0       0       0         0       0       0       0       0       0       0       0         0       0       0       0       0       0       0       0         0       0       0       0       0       0       0       0         0       0       0       0       0       0       0       0         0       0       0       0       0       0       0       0         0       0       0       0       0       0       0       0         0       0       0       0       0       0       0       0         0       0       0       0       0       0       0       0 |                   |                                                       |                                                                                                    |              |       |         | VSX | Lab<br>Layer | 1<br>2 |   |  |
|----------------------------------------------------------------------------------------|----------------------------------------------------------------------------------------------------|-------------------------------------------------------------------------------------------|----------------------------------------------------------------------------------------------------|-------------------|-------------------------------------------------------|----------------------------------------------------------------------------------------------------|--------------|-------|---------|-----|--------------|--------|---|--|
| NAME<br>IP/MASK<br>GATEWAY<br>DNS<br>MAC<br>LPORT<br>RHOST:PORT<br>MTU                 | : VPCS[1]<br>: 10.10.100.11/24<br>: 10.10.100.1<br>:<br>: 00:50:79:66:68:07<br>: 20000<br>: 127.0.0.1:30000<br>: 1500                              |                                                                                           | NAME<br>IP/MASK<br>GATEWAY<br>DNS<br>MAC<br>LPORT<br>RHOST:PO<br>MTU                                                                                                    | :<br>:<br>:<br>RT | VPCS[1<br>10.10.<br>10.10.<br>20000<br>127.0.<br>1500 | ]<br>100.12,<br>100.1<br>79:66:0                                                                                                    | /24<br>58:05 |       |         |     |              |        |   |  |
| Ping HostB fro                                                                         | m HostA                                                                                                    |                                                                                           | • • • • • • • •                                                                                                    | • • • •           |                                                       |                                                                                                    | • • • •      | •••   | •       |     |              |        |   |  |
| HostA                                                                                  |                                                                                                    |                                                                                           |                                                                                                    |                   |                                                       |                                                                                                    |              |       |         |     |              |        |   |  |
| VPCS> ping                                                                             | 10.10.100.12                                                                                                    |                                                                                           | 000                                                                                                    |                   |                                                       |                                                                                                    | • • •        | • • • | • • • • |     |              |        | • |  |
| 84 bytes fr<br>84 bytes fr<br>84 bytes fr<br>84 bytes fr<br>84 bytes fr<br>84 bytes fr | om 10.10.100.12 icmp_seq=1<br>om 10.10.100.12 icmp_seq=2<br>om 10.10.100.12 icmp_seq=3<br>om 10.10.100.12 icmp_seq=4<br>om 10.10.100.12 icmp_seq=4 | ttl=64 time=4<br>2 ttl=64 time=4<br>8 ttl=64 time=3<br>4 ttl=64 time=3<br>5 ttl=64 time=3 | .431 ms<br>.459 ms<br>.723 ms<br>.759 ms<br>.633 ms                                                                                                    |                   |                                                       | 0     0     0     0       0     0     0     0     0       0     0     0     0     0       0     0     0     0     0       0     0     0     0     0       0     0     0     0     0       0     0     0     0     0       0     0     0     0     0 |              |       |         |     |              |        |   |  |

#### Test #2: resiliency on shutting down interfaces

Right-click on SW3, select Graph Menu and click on 1/1/8.

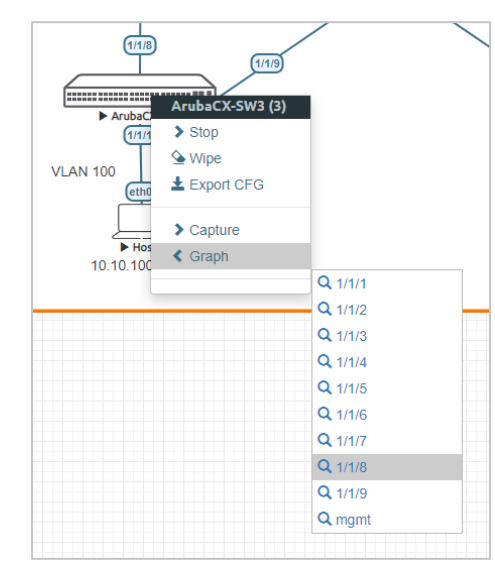

A Graph of the link utilization will appear. Repeat the same action for 1/1/9. You should have the following graphs:

|              | Gr                    | aph Aruba                | aCX-SW | 3 1/1/8  |          |          |          |          |          |          |          |          |          |              |          |          |          |          |          |                     | *                                      | 4) / X                      |
|--------------|-----------------------|--------------------------|--------|----------|----------|----------|----------|----------|----------|----------|----------|----------|----------|--------------|----------|----------|----------|----------|----------|---------------------|----------------------------------------|-----------------------------|
| k ilo bits/s | 2.00<br>0.00<br>-2.00 | ArubaCX-SW3              | 1/1/8  | 14:55:30 | 14:58:00 | 14:58:30 | 14:57:00 | 14:57:30 | 14:58:00 | 14:58:30 | 14:59:00 | 14-59:30 | 15:00:00 | <br>15:01:00 | 15-01:30 | 15:02:00 | 15:02:30 | 15:03:00 | 15:03:30 | Tue, A<br>15:04<br> | pr 06, 2021<br>:10<br>:eived<br>nt     | kilobits/s<br>0.99<br>-1.91 |
| L            |                       |                          |        |          |          |          |          |          |          |          |          |          |          |              |          |          |          |          |          |                     |                                        |                             |
|              | Gr                    | aph Aruba                | aCX-SW | 3 1/1/9  |          |          |          |          |          |          |          |          |          | <br>         |          |          |          |          |          |                     | *                                      | ♦ ,* ×                      |
| ilobits/s    | Gr<br>2.00<br>0.00    | aph Aruba<br>ArubaCX-SW3 | aCX-SW | 3 1/1/9  |          |          | /        | \        | _/       |          |          |          |          | <br>         | /        |          |          |          |          | Tue, A<br>15:04<br> | #<br>pr 08, 2021<br>10<br>ceived<br>nt | kilobits/s 0.99 -0.99       |

The nominal traffic (and peaks) are due to LACP. If LACP rate slow is used instead of fast, the graphs would look like:

| VSX Lab1 |
|----------|
| Layer2   |

|              | L (                   | Fraph Aru        | ibaCX-         | SW3 1/1          | /8           |              |       |          |       |      |          |          |       |       |         |          |          |                   |                   |                   |        |                                                                                                    |                   |          |       |                   |                   |     |                                                         | * 4                        | 6 🥜 X                    |
|--------------|-----------------------|------------------|----------------|------------------|--------------|--------------|-------|----------|-------|------|----------|----------|-------|-------|---------|----------|----------|-------------------|-------------------|-------------------|--------|----------------------------------------------------------------------------------------------------|-------------------|----------|-------|-------------------|-------------------|-----|---------------------------------------------------------|----------------------------|--------------------------|
| k ito bits/s | 1.00<br>0.00<br>-1.00 | ArubaCX-S        | W3 1/1/8       | 13:05:00         | 13:05:30     | D 13:1       | 00:00 | 13:08:30 | 13:07 | :00  | 13:07:30 | 13:08:00 | 13:08 | 30 1  | 3:09:00 | 13:09:30 | 13:10:00 | 13:1              | 10:30             | 13:11:00          | 13:11: | 30 13                                                                                                    | 8:12:00           | 13:12:30 | 13:13 | 3:00              | 13:13:30          |     | Tue, Apr 06<br>13:13:54<br>— receive<br>— sent<br>• • • | , 2021<br>k<br>ed<br>≫ + - | lobits/s<br>0.00<br>0.00 |
|              | ▲ G                   | Graph Aru        | ibaCX-S        | SW3 1/1          | /9           |              |       |          |       |      |          |          |       |       |         |          |          |                   |                   |                   |        |                                                                                                    |                   |          |       |                   |                   |     |                                                         | * <                        | ) 🧨 🗙                    |
| k ilo bits/a | 1.00<br>0.00<br>-1.00 | ArubaCX-5        | W3 1/1/9       | 13:05:00         | 13:05:30     | D 13:1       | 08:00 | 13:08:30 | 13:07 | :00  | 13:07:30 | 13:08:00 | 13:08 | :30 1 | 3:09:00 | 13:09:30 | 13:10:00 | 13:1              | 10:30             | 13:11:00          | 13:11: | 30 13                                                                                                    | 8:12:00           | 13:12:30 | 13:13 | 3:00              | 13:13:30          |     | Tue, Apr 06<br>13:13:54<br>receive<br>sent              | , 2021<br>k<br>ed<br>⊪ + - | lobits/s<br>0.00<br>0.00 |
|              |                       |                  |                |                  |              |              |       |          |       |      |          |          |       |       |         | ••       |          | ••                | ••                | ••                |        |                                                                                                    | ••                | • • •    |       | •••               | ••                | ••• | ••                                                      | • •                        |                          |
| Sta<br>pin   | art a<br>Ig 10        | gain 1<br>0.10.1 | the p<br>100.1 | oing to<br>12 –I | o Ho<br>1400 | ostB<br>D -t | froi  | m Ho     | ostA  | wi   | th la    | rge c    | lataç | gran  | n siz   | e like   | ):<br>•  | • •<br>• •<br>• • | • •<br>• •<br>• • | • •<br>• •<br>• • |        | <ul> <li>•</li> <li>•</li> <li>•&lt;</li></ul> | • •<br>• •<br>• • |          |       | • •<br>• •<br>• • | • •<br>• •<br>• • |     |                                                         | • • •                      |                          |
| Yo           | u sł                  | ould             | now            | see              | one          | of th        | ne li | ink b    | eing  | g lo | adeo     | d fror   | n thi | s pi  | ng, ł   | nere     | nter     | ace               | 1/1               | /9                | •••    | •••                                                                                                    | •••               | •••      | •••   | •••               | •••               | ••• | •••                                                     | •••                        |                          |

|              | Graph Ar                              | ubaCX-S   | N3 1/1/8 |          |               |          |          |          |          |          |          |          |          |          |          |          |          |          |          |                        | * (                                                                | / <b>/</b> X               |
|--------------|---------------------------------------|-----------|----------|----------|---------------|----------|----------|----------|----------|----------|----------|----------|----------|----------|----------|----------|----------|----------|----------|------------------------|--------------------------------------------------------------------|----------------------------|
| k ilobils/s  | ArubaCX-<br>2.00<br>-2.00<br>14:57:30 | SW3 1/1/8 | 14:58:30 | 14:59:00 | A<br>14:59:30 | 15:00:00 | ▲<br>    | 15:01:00 | 15:01:30 | 15:02:00 | 15:02:30 | 15:03:00 | 15:03:30 | 15:04:00 | 15:04:30 | 15:05:00 | 15:05:30 | 15:08:00 | 15:08:30 | Λ<br>- //γ<br>15:07:00 | Tue, Apr 08, 2021<br>15:07:17<br>— received<br>— sent<br>≪ ▶ ≫ + - | ilobits/s<br>0.99<br>-0.99 |
|              | Graph Ar                              | ubaCX-S\  | N3 1/1/9 |          |               |          |          |          |          |          |          |          |          |          |          |          |          |          |          |                        | * <                                                                | ∥                          |
| k ilo bits/s | ArubaCX-<br>10.0<br>-10.0<br>14:57:30 | SW3 1/1/9 | 14:58:30 | 14:59:00 | 14:50:30      | 15:00:00 | 15:00:30 | 15:01:00 | 15:01:30 | 15:02:00 | 15:02:30 | 15:03:00 | 15:03:30 | 15:04:00 | 15:04:30 | 15:05:00 | 15:05:30 | 15:08:00 | 15:08:30 | 15:07:00               | Tue, Apr 08, 2021<br>15:07:17<br>received<br>sent                  | ilobits/s<br>1.0<br>-1.0   |

So based on the L2 hashing mechanism ping traffic from 10.10.100.11 to 10.10.100.12 is sent over interface 1/1/9.

Repeat the ping with -t option for continuous ping (until interrupted with CTRL+C): ping 10.10.100.12 -I 1400 -t

#### Shutdown interface 1/1/9 on SW3.

You should now see traffic moved from interface 1/1/9 to interface 1/1/8.

|              | Graph ArubaCX-SW3 1/1/8 | * 🔷 🦯 X                                                                 |
|--------------|-------------------------|-------------------------------------------------------------------------|
| k ilo bits/s | ArubaCX:SW3 1/1/8       | Tue. Apr 08, 2021<br>15:09:09<br>Freceived<br>sent<br>08:00 ≪ ▶ ▶ + - ♀ |
|              |                         |                                                                         |
|              | Graph ArubaCX-SW3 1/1/9 | * 🔹 🦨                                                                   |

This is expected as standard LAG ports mechanism. In production, failover of traffic from one link to another link of the same VSX LAG should happen in less than 200 milliseconds.

Restore (no shut) interface 1/1/9 on SW3 and interface 1/1/1 on SW2.

#### Test #3: VSX split resiliency on ISL cut

Make sure that the continuous ping is running between HostA and HostB, and that all links are in nominal state (up).

Create a VSX split event by shutting down ISL on SW1 (int lag 256, then shutdown).

| SW1                                                   |                            | SW2                                                   |                            |
|-------------------------------------------------------|----------------------------|-------------------------------------------------------|----------------------------|
| SW1 <b># show vsx status</b><br>VSX Operational State |                            | SW2 <b># show vsx status</b><br>VSX Operational State |                            |
| ISL channel<br>ISL mgmt channel                       | : In-Sync<br>: operational | ISL channel<br>ISL mgmt channel                       | : In-Sync<br>: operational |

|                                                                                                    |                                      | • • • •             |                                                   | • • • • • •                     |                                         |
|----------------------------------------------------------------------------------------------------|--------------------------------------|---------------------|---------------------------------------------------|---------------------------------|-----------------------------------------|
| Config Sync Statu                                                                                            | is : In-Sync                         |                     | Config Sync Statu                                 | is : In-Sync                    |                                         |
| NAE                                                                                                    | : peer_reac                          | hable               | NAE                                               | : peer_reacl                    | nable                                   |
| HTTPS Server                                                                                                 | : peer_reac                          | hable               | HTTPS Server                                      | : peer_reac                     | nable                                   |
| Attribute                                                                                                    | Local                                | Peer                | Attribute                                         | Local                           | Peer                                    |
| TSL link                                                                                                    | lag256                               | lag256              | ISL link                                          | lag256                          | <br>lag256                              |
| ISL version                                                                                                  | 2                                    | 2                   | ISL version                                       | 2                               | 2                                       |
| System MAC                                                                                                   | 02:01:00:00:01:00                    | •                   | System MAC                                        | 02:01:00:00:01:00               |                                         |
| 02:01:00:00:01:00                                                                                            |                                      |                     | 02:01:00:00:01:00                                 |                                 |                                         |
| Platiorm<br>Software Version                                                                                 | X86-64<br>Virtual 10 06 011          | X86-64              | Platiorm<br>Software Version                      | X86-64<br>Virtual 10 06 011     | X86-64                                  |
| Virtual.10.06.0110                                                                                           | viicuai.i0.00.011                    | 0                   | Virtual.10.06.0110                                | VIICUAI.10.00.011               |                                         |
| Device Role                                                                                                  | primary                              | secondary           | Device Role                                       | secondary                       | • primary• • •                          |
|                                                                                                    |                                      |                     | · · · · · · · · · · · · · · · · · · ·             | • • • • • • • • • • • • • • • • | ) 0 0 0 0 0 0 0 0 0 0 0 0 0 0 0 0 0 0 0 |
| SW1# show ver statu                                                                                          | s inter-switch-lin                   | k                   | SW2# show ver statu                               | inter-switch-lin                | , , , , , , , , , , , , , , , , , , ,   |
| State                                                                                                    | : In-Sync                            | ~                   | State                                             | : In-Sync                       |                                         |
| Last Connect Time                                                                                            | : Fri Åpr                            | 2 13:29:41          | Last Connect Time                                 | : Fri Apr                       | 2 13:29:40                              |
| 2021                                                                                                    |                                      |                     | 2021                                              | • • • • • • • • • • • • • • • • | ) • • • • • • • • • • • • • • • • • • • |
| Last Disconnect Tin                                                                                          | ne :                                 |                     | Last Disconnect Tim                               | ne                              |                                         |
| Mgmt state                                                                                                   | . up<br>: operation                  | al                  | Mgmt state                                        | •••••• <u>••up</u> ••••••       |                                         |
| <u></u>                                                                                                    | . 0201401011                         |                     | <u></u>                                           | . Speracion                     |                                         |
| Inter-switch link S                                                                                          | Statistics                           |                     | Inter-switch link S                               | Statistics                      | , , , , , , , , , , , , , , , , , , ,   |
| Hello Dackota Tr                                                                                             | . 340001                             |                     | Hello Dackoto Tr                                  |                                 | )                                       |
| Hello Packets Rx                                                                                             | : 340981<br>: 340981                 |                     | Hello Packets Rx                                  | : 341031                        |                                         |
| Data Packets Tx                                                                                              | : 11859                              |                     | Data Packets Tx                                   | : 11750                         | ,                                       |
| Data Packets Rx                                                                                              | : 11748                              |                     | Data Packets Rx                                   | : 11884                         |                                         |
| Mgmt Packets Tx                                                                                              | : 2883972                            |                     | Mgmt Packets Tx                                   | : 1527779                       | · · · · · · · · · · · · · · · · · · ·   |
| Mgmt Packets Rx                                                                                              | : 1526638                            |                     | Mgmt Packets Rx                                   | : 2883846                       |                                         |
| Mgmit Packet Drops                                                                                           | : 0                                  |                     | Mgmit Packet Drops                                | : 0                             |                                         |
| SW1(config-lag-if)<br>SW1(config-lag-if)<br>SW1(config-lag-if)<br>SW1# show vsx statu<br>VSX Operational Sta | shut<br>end<br>ns                    |                     | SW2# <b>show vsx statu</b><br>VSX Operational Sta | 15<br>Ate                       |                                         |
|                                                                                                    |                                      | _                   |                                                   |                                 |                                         |
| ISL channel                                                                                                  | : Out-Of-Sy                          | nc<br>tah link dawa | ISL channel                                       | : Out-Of-Syn                    | 10<br>- ch link down                    |
| Config Sync Stati                                                                                            | : <u>Inter_swi</u><br>is : Out-Of-Sv | nc                  | Config Sync Statu                                 | : Inter_SWI<br>: Out-Of-Svi     |                                         |
| NAE                                                                                                    | : peer unre                          | achable             | NAE                                               | : peer unrea                    | achable                                 |
| HTTPS Server                                                                                                 | : peer_unre                          | achable             | HTTPS Server                                      | : peer_unrea                    | achable                                 |
| Attribute                                                                                                    | Local                                | Peer                | Attribute                                         | Local                           | Peer                                    |
| TSL link                                                                                                    | <br>lag256                           |                     | ISL link                                          | lag256                          |                                         |
| ISL version                                                                                                  | 2                                    |                     | ISL version                                       | 2                               |                                         |
| System MAC                                                                                                   | 02:01:00:00:01:00                    |                     | System MAC                                        | 02:01:00:00:01:00               |                                         |
| 02:01:00:00:01:00                                                                                            |                                      |                     | 02:01:00:00:01:00                                 |                                 |                                         |
| Platiorm<br>Software Version                                                                                 | X86-64<br>Virtual 10 06 011          | 0                   | Platform<br>Software Version                      | X86-64<br>Wirtual 10 06 011     |                                         |
| Device Role                                                                                                  | primary                              | 0                   | Device Role                                       | secondarv                       |                                         |
|                                                                                                    |                                      |                     |                                                   |                                 |                                         |
| SW1# sh vsx status                                                                                           | inter-switch-link                    |                     | SW2# sh vsx status                                | inter-switch-link               |                                         |
| State<br>Last Connect Time                                                                                   | : Out-Of-Sy                          | nc<br>2 13•29•41    | State<br>Last Connect Time                        | : Out-Of-Syr                    | 1C<br>2 13•29•40                        |
| 2021                                                                                                    | . LII ADI                            | 2 13.23.41          | 2021                                              | • LIT WHI                       | - +3.23.70                              |
| Last Disconnect Tim                                                                                          | ne : Tue Apr                         | 6 13:11:58          | Last Disconnect Tim                               | ne : Tue Apr                    | 5 13:12:03                              |
| 2021                                                                                                    | -                                    |                     | 2021                                              | -                               |                                         |
| Link Status                                                                                                  | : down                               | بال المراجع         | Link Status                                       | : down                          |                                         |
| Mgmt state                                                                                                   | : inter_swi                          | tcn_link_down       | Mgmt state                                        | : inter_swi                     | cn_link_down                            |
| Inter-switch link S                                                                                          | Statistics                           |                     | Inter-switch link S                               | Statistics                      |                                         |
| Hello Packets Tx                                                                                             | : 344536                             |                     | Hello Packets Tx                                  | : 344541                        |                                         |
| Hello Packets Rx                                                                                             | : 344536                             |                     | Hello Packets Rx                                  | : 344540                        |                                         |
| Data Packets Tx                                                                                              | : 12003                              |                     | Data Packets Tx                                   | : 11992                         |                                         |
| Data Packets Rx                                                                                              | : 11991                              |                     | Data Packets Rx                                   | : 12027                         |                                         |
|                                                                                                    |                                      |                     |                                                   |                                 |                                         |

| Mgmt Packets Tx : 2924516              |             | Mqmt Packets Tx • • • • • • • • 1552118            |
|----------------------------------------|-------------|----------------------------------------------------|
| Momt Packets Rx : 1551344              |             | Momt Packets Rx : 2923783                          |
| Manda Davida Davida                    |             |                                                    |
| Mgmt Packet Drops : U                  | • • • •     | Mgmt Packet Drops : U                              |
|                                        |             |                                                    |
|                                        |             |                                                    |
| SW1 # show wer brief                   |             | SW2 the show way brief                             |
| SWIT SHOW VSA DITEL                    | • • •       | SW2 # SHOW VSA DITEL                               |
| ISL State                              | : Out-Of-\. | ISL State : Out-Of-                                |
| Sync                                   | •           | Sync                                               |
| Device State                           | : Split-    | Device State : Split-                              |
| System-Primary                         |             | System-Secondary                                   |
| Keepalive State                        | :           | Keepalive State Keepalive-                         |
| Keepalive-Established                  |             | Established                                        |
| Device Role                            | : Primary   | Device Role                                        |
| Number of Multi-chassis LAG interfaces | : 2         | Number of Multi-chassis LAG interfaces : 2 · · · · |

#### Check interface state:

| SW1                                                                           |                     |                                                                |                          |                                     |                                                |                                                                                                    |                                      |                                                                                                    | • • • •   |
|-------------------------------------------------------------------------------|---------------------|----------------------------------------------------------------|--------------------------|-------------------------------------|------------------------------------------------|----------------------------------------------------------------------------------------------------|--------------------------------------|----------------------------------------------------------------------------------------------------|-----------|
| SW1# show                                                                     | interfa             | ce brie:                                                       | £                        |                                     |                                                |                                                                                                    | • • • • • •                          | •       •       •       •       •       •       •       •       •       •       •       •       •       •       •       •       •       •       •       •       •       •       •       •       •       •       •       •       •       •       •       •       •       •       •       •       •       •       •       •       •       •       •       •       •       •       •       •       •       •       •       •       •       •       •       •       •       •       •       •       •       •       •       •       •       •       •       •       •       •       •       •       •       •       •       •       •       •       •       •       •       •       •       •       •       •       •       •       •       •       •       •       •       •       •       •       •       •       •       •       •       •       •       •       •       •       •       •       •       •       •       •       •       •       •       •       •       •       • | ••••      |
| Port                                                                          | Native<br>VLAN      | Mode                                                           | Туре                     | Enabled                             | Status                                         | Reason                                                                                                    | Speed<br>(Mb/s)                      | Description                                                                                                    |           |
| 1/1/1<br>1/1/2<br>1/1/3<br>1/1/4<br>1/1/5<br>1/1/6<br>1/1/7<br>1/1/8<br>1/1/9 | 1<br>1<br><br><br>1 | trunk<br>trunk<br>routed<br>routed<br>routed<br>trunk<br>trunk | <br><br><br><br><br><br> | yes<br>no<br>no<br>no<br>yes<br>yes | up<br>up<br>down<br>down<br>down<br>up<br>down | Administratively down<br>Administratively down<br>Administratively down<br>Administratively down<br>Administratively down | 1000<br>1000<br><br><br>1000<br>1000 | to SW3<br>to SW4<br><br><br>keepalive link<br>ISL                                                                                                    |           |
| lag1<br>lag2<br>lag256                                                        | 1<br>1<br>1         | trunk<br>trunk<br>trunk                                        |                          | yes<br>yes<br>yes<br>no             | up<br>up<br>down                               |                                                                                                    | 1000<br>1000<br>auto                 | SW3 VSX LAG<br>SW4 VSX LAG<br>ISL                                                                                                    | ~ • • • • |

#### SW2

| SW2# show interface brief                                                                     |                                    |                                                                                  |      |                                                          |                                                                        |                                                                                                  |                                                              |                                                                                        |
|-----------------------------------------------------------------------------------------------|------------------------------------|----------------------------------------------------------------------------------|------|----------------------------------------------------------|------------------------------------------------------------------------|--------------------------------------------------------------------------------------------------|--------------------------------------------------------------|----------------------------------------------------------------------------------------|
| Port                                                                                          | Native<br>VLAN                     | Mode                                                                             | Туре | Enabled                                                  | Status                                                                 | Reason                                                                                           | Speed<br>(Mb/s)                                              | Description                                                                            |
| 1/1/1<br>1/1/2<br>1/1/3<br>1/1/4<br>1/1/5<br>1/1/6<br>1/1/7<br>1/1/8<br>1/1/9<br>lag1<br>lag2 | 1<br>1<br><br><br>1<br>1<br>1<br>1 | trunk<br>trunk<br>routed<br>routed<br>routed<br>trunk<br>trunk<br>trunk<br>trunk |      | yes<br>no<br>no<br>no<br>yes<br>yes<br>yes<br>yes<br>yes | down<br>down<br>down<br>down<br>down<br>up<br>up<br>up<br>down<br>down | Administratively down<br>Administratively down<br>Administratively down<br>Administratively down | 1000<br>1000<br><br><br>1000<br>1000<br>1000<br>auto<br>auto | to SW1<br>to SW2<br><br><br>keepalive link<br>ISL<br>ISL<br>SW3 VSX LAG<br>SW4 VSX LAG |
| Lag256                                                                                        | T                                  | trunk                                                                            |      | yes                                                      | blocked                                                                |                                                                                                  | auto                                                         | ISL                                                                                    |

SW2# show interface lag 1

| Aggregate lag1 is down       |                     |
|------------------------------|---------------------|
| Admin state is up            |                     |
| State information : Disable  | d by aggregation    |
| Description : SW3 VSX LAG    |                     |
| MAC Address                  | : 08:00:09:54:97:83 |
| Aggregated-interfaces        | : 1/1/1             |
| Aggregation-key              | : 1                 |
| Aggregate mode               | : active            |
| Speed                        | : 0 Mb/s            |
| L3 Counters: Rx Disabled, T: | x Disabled          |
| qos trust none               |                     |
| VLAN Mode: native-untagged   |                     |
| Native VLAN: 1               |                     |
| Allowed VLAN List: 100       |                     |
|                              |                     |

|    |                                                                                                    | VSX Lab1<br>Layer2                                                 |
|----|----------------------------------------------------------------------------------------------------|--------------------------------------------------------------------|
| Rv |                                                                                                    |                                                                    |
| Tx | 29090 total packets<br>0 unicast packets<br>0 multicast packets<br>0 broadcast packets<br>0 errors<br>0 CRC/FCS<br>29245 total packets | 9183765 total bytes<br>0 dropped<br>0 pause<br>9204402 total bytes |
|    | 0 unicast packets<br>0 multicast packets<br>0 broadcast packets<br>0 errors<br>0 collision                                             | 0 dropped<br>0 pause                                               |
|    |                                                                                                    |                                                                    |

<u>Note</u>: On the VSX secondary (SW2) the Reason for Down Status should be "Disabled by VSX". (CX Simulator shows none due to a limitation).

The traffic from HostA to HostB is not interrupted and moved from interface 1/1/9 to interface 1/1/8.

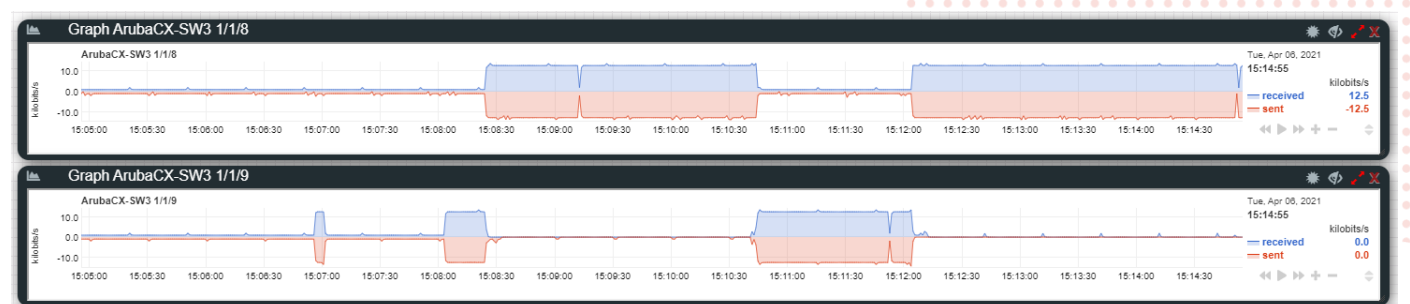

Restore the ISL LAG (no shutdown of interface lag 256 on SW1)

| C\W/1                                                                                                    |                                                                                  |                  | C/W/D                                                                                                    |                       |         |  |  |  |  |  |
|----------------------------------------------------------------------------------------------------|----------------------------------------------------------------------------------|------------------|----------------------------------------------------------------------------------------------------|-----------------------|---------|--|--|--|--|--|
| 3001                                                                                                    |                                                                                  |                  | 3002                                                                                                    |                       |         |  |  |  |  |  |
| SWI# show vsx statu                                                                                                    | S                                                                                |                  | SW2# show vsx status                                                                                                    |                       |         |  |  |  |  |  |
| VSX Operational Sta                                                                                                    | te                                                                               |                  | VSX Operational State                                                                                                    |                       |         |  |  |  |  |  |
| ISL channel<br>ISL mgmt channel<br>Config Sync Statu<br>NAE<br>HTTPS Server                                                                                                    | : In-Sync<br>: operational<br>s : In-Sync<br>: peer_unreac<br>: peer_reacha      | hable<br>ble     | ISL channel : In-Sync<br>ISL mgmt channel : operational<br>Config Sync Status : In-Sync<br>NAE : peer_unreachable<br>HTTPS Server : peer_reachable                                                                                                    |                       |         |  |  |  |  |  |
| Attribute                                                                                                    | Local                                                                            | Peer             | Attribute                                                                                                    | Local                 | Peer    |  |  |  |  |  |
| ISL link                                                                                                    | <br>lag256                                                                       | lag256           | ISL link                                                                                                    | lag256                | lag256  |  |  |  |  |  |
| Suston MAC                                                                                                    | 2<br>02.01.00.00.01.00                                                           | 2                | Suston MAC                                                                                                    | 2                     | 2       |  |  |  |  |  |
| 02.01.00.00.01.00                                                                                                    | 02.01.00.00.01.00                                                                |                  | 02.01.00.00.01.00                                                                                                    | 02.01.00.00.01.00     |         |  |  |  |  |  |
| Dlatform                                                                                                    | X86-64                                                                           | X86-64           | Dlatform                                                                                                    | X86-64                | X86-64  |  |  |  |  |  |
| Software Version                                                                                                    | Virtual 10 06 0110                                                               | 200 04           | Software Version                                                                                                    | Virtual 10 06 0110    | 200 04  |  |  |  |  |  |
| Virtual 10.06.0110                                                                                                    | VII Cuul. 10.00.0110                                                             |                  | Virtual. 10.06.0110                                                                                                    | VII CUUI . 10.00.0110 |         |  |  |  |  |  |
| Device Role                                                                                                    | primary                                                                          | secondary        | Device Role                                                                                                    | secondary             | primary |  |  |  |  |  |
| SW1# sh vsx status<br>Configured linkup d<br>: 180 seconds<br>Initial sync status<br>: Completed<br>Delay timer status<br>: Completed<br>Linkup Delay time l<br>:<br>Interfaces that wil<br>timer expires :<br>Interfaces that are<br>: | linkup-delay<br>elay-timer<br>eft<br>l be brought up afte<br>excluded from delay | r delay<br>timer | <pre>SW2# sh vsx status linkup-delay<br/>Configured linkup delay-timer<br/>: 180 seconds<br/>Initial sync status<br/>: In-progress<br/>Delay timer status<br/>: Waiting-to-start<br/>Linkup Delay time left<br/>:<br/>Interfaces that will be brought up after delay<br/>timer expires : lag1-lag2<br/>Interfaces that are excluded from delay timer<br/>.</pre> |                       |         |  |  |  |  |  |

As soon as the ISL is restored the VSX status shows both CX nodes in the VSX cluster. However, the VSX secondary is not yet

forwarding the traffic as the MAC/ARP are not yet synchronized. The VSX secondary will be forwarding as soon as the VSX linkup delay timer expires (timer to guarantee that MAC/ARP area synchronized between VSX primary and VSX secondary).

-

| SW2        |                |         |         |           |                     |           |         |            |       |      |     |     |     |     |     |     |     |       |   |     |     |   |
|------------|----------------|---------|---------|-----------|---------------------|-----------|---------|------------|-------|------|-----|-----|-----|-----|-----|-----|-----|-------|---|-----|-----|---|
| W2# show l | acp interfa    | ice     |         |           |                     |           |         |            | • • • | •••  | •   |     |     |     |     |     |     |       |   |     |     |   |
| State abbr | eviations :    |         |         |           |                     |           | • • •   |            |       | • •  | ••• |     |     |     |     |     |     |       |   |     |     |   |
| A - Active | P -            | • Passi | ve      | F - Ag    | gregable I - Indiv  | idual     |         |            |       | •••  | ••• |     |     |     |     |     |     |       |   |     |     |   |
| S - Short- | timeout L -    | - Long- | timeou  | ıt N - In | Sync 0 - Outof      | Sync      |         |            |       |      |     |     |     |     |     |     |     |       |   |     |     |   |
| C - Collec | tina D-        | Distr   | ibutin  | a         |                     |           |         |            |       | • •  | • • | • • | • • | •   |     |     |     |       |   |     |     |   |
| X - State  | m/c expired    | 1       |         |           | fault neighbor sta  | + -       |         |            |       | • •  | • • | • • | • • | • • |     |     |     |       |   |     |     |   |
| n beace    | m/ e enpiree   |         |         | <u> </u>  | idaite neignbor bea |           | • • • • |            | • • • | • •  | • • | • • | • • | • • | ••• |     |     |       |   |     |     |   |
| Natan data | 41 a a E a 11  |         |         |           |                     | • • • • • | •••     |            |       |      | ••• |     | ••• |     |     |     |     |       |   |     |     |   |
| ACTOR deta | IIS OI AII     | Interi  | aces:   |           |                     |           |         |            |       |      |     |     |     |     |     |     |     |       |   |     |     |   |
|            |                |         |         |           | • •                 |           |         |            |       | • •  | • • | • • |     | • • |     | • • |     |       |   |     | • • |   |
| Intf       | Aggr           | Port    | Port    | State     | System-ID 🥚         | System    | Aggr    | Forwa      | rdi   | ng 🛛 | • • | • • | • • | • • | • • | • • | • • | • • • | • | • • | • • | • |
|            | Name           | Id      | Pri     |           |                     | Pri       | Key     | State      |       | • •  | • • | • • | • • | • • | • • | • • | • • | •     | • | • • | • • | • |
|            |                |         |         |           |                     |           |         |            |       | ÷:   | ••• | ••• | ••• | ••• | ••• | ••• |     |       |   | ••• | ••• |   |
| 1/1/1      | lag1(mc)       |         |         |           |                     |           |         | down       |       |      |     |     |     |     |     |     |     |       |   |     |     |   |
| 1/1/2      | lag2(mc)       |         |         |           |                     | • •       |         | down       |       | • •  | • • | • • | • • | • • | • • |     |     |       |   |     | • • | • |
| 1/1/8      | lag256         | 9       | 1       | ASENCD    | 08:00:09:54:97:83   | 65534     | 256     | າມກ        |       | • •  | • • | • • | • • | • • | • • | • • |     | • • • | • | • • | • • | • |
| 1/1/9      | lag256         | 10      | 1       | ASENCD    | 08.00.09.54.97.83   | 65534     | 256     | 110<br>110 |       | • •  | • • | • • | • • | • • | • • | • • | • • | • • • | • | • • | • • | • |
| 1/1/2      | 1ag250         | 10      | Ŧ       | ASPNCD    | 00.00.09.94.97.09   | 05554     | 200     | up         | •••   | •••  | ••• | ••• | ••  | ••• | ••• | ••• | ••• |       |   | • • | ••• | • |
|            |                |         |         |           |                     |           |         |            |       |      |     |     |     |     |     |     |     |       |   |     |     |   |
|            |                |         |         |           |                     |           |         |            |       |      |     |     |     |     |     |     |     |       |   |     |     |   |
| Partner de | tails of al    | l inte. | erfaces | :         |                     |           |         | •          |       | • •  | • • | • • | • • | • • | • • | • • |     |       |   |     | • • | • |
|            |                |         |         |           |                     |           |         |            |       | • •  | • • | • • | • • | • • | • • | • • | • • | • • • | • | • • | • • | • |
| Intf       | Aggr           | Port    | Port    | State     | System-ID           | System    | Aggr    |            | •     | • •  | • • | • • | • • | • • | • • | • • | ••  | • • • | • | • • | • • | • |
|            | Name           | Id      | Pri     |           |                     | Pri       | Kev     |            |       |      | ••• | ••• | ••• | ••• | ••• | ••• | ••• |       |   | ••• | ••• |   |
|            |                |         |         |           |                     |           |         |            |       |      |     |     |     |     |     |     |     |       |   |     |     |   |
| 1/1/1      | lag1(mc)       |         |         |           |                     |           |         |            |       |      |     |     |     |     |     |     |     |       |   |     |     | • |
| 1/1/2      | 1 ag2 (mg)     |         |         |           |                     |           |         |            |       |      |     |     |     |     | • • | • • |     |       |   |     | • • | • |
| 1/1/0      | 1 a y 2 (IIIC) | 0       | 1       | ACENCE    | 00 00 00 17 55 05   | 65524     | 050     |            |       |      |     |     |     |     |     |     | •   | • • • | • | • • | • • | • |
| 1/1/8      | 1ag256         | 9       | 1       | ASFNCD    | u8:00:09:d/:51:01   | 05534     | 256     |            |       |      |     |     |     |     |     |     |     |       |   | • • | • • | • |
| 1/1/9      | Lag256         | 10      | 1       | ASFNCD    | U8:00:09:d7:5f:0f   | 65534     | 256     |            |       |      |     |     |     |     |     |     |     |       |   |     |     |   |

If the linkup delay-timer status is stuck to "Waiting-to-start", it might be necessary to bounce (shut/no shut) the ISL LAG on SW2 to unfreeze the timer (AOS-CX Simulator intermittent issue).

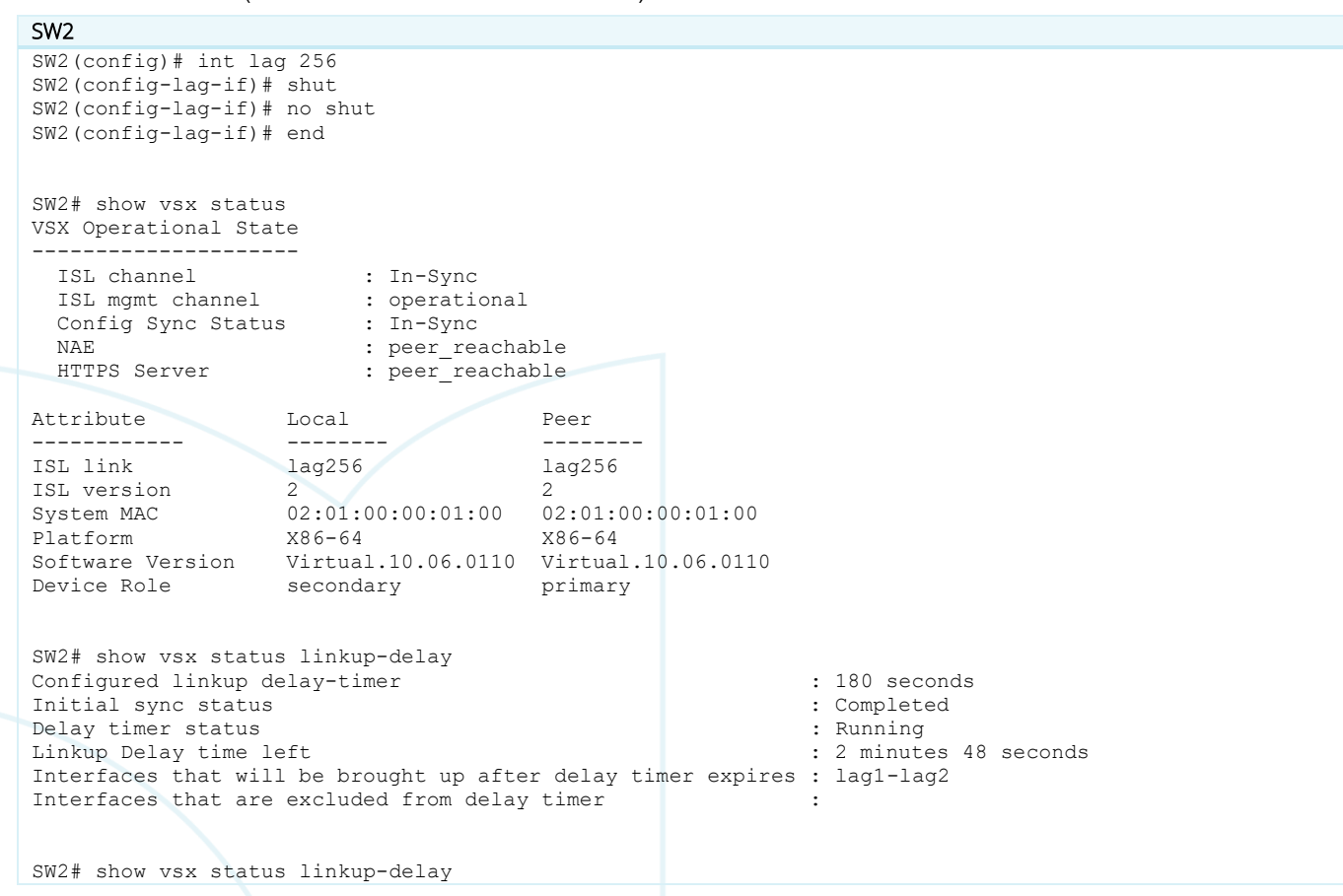

|                         |               |                 |        |           |                    |           |       |          | • •   |     |     |     |     |     |       |       |       |     |     |     |     |       |
|-------------------------|---------------|-----------------|--------|-----------|--------------------|-----------|-------|----------|-------|-----|-----|-----|-----|-----|-------|-------|-------|-----|-----|-----|-----|-------|
|                         |               |                 |        |           |                    |           |       |          | • •   |     |     |     |     |     |       |       |       |     |     |     |     |       |
| Configured              | d linkup del  | lay-tim         | ler    |           |                    | • : 180   | seco  | nds 🔹    | • •   |     |     |     |     |     |       |       |       |     |     |     |     |       |
| Initial sy              | ync status    |                 |        |           |                    | : Com     | plete | d        | •••   |     |     |     |     |     |       |       |       |     |     |     |     |       |
| Delay timer status      |               |                 |        |           |                    |           | nlete | d        | •••   |     |     |     |     |     |       |       |       |     |     |     |     |       |
| Linkun Del              | lav time let  | F+              |        |           |                    |           | p1000 |          |       |     |     |     |     |     |       |       |       |     |     |     |     |       |
| Tatawfaaa               | ray crime rei | LL<br>las lasas |        |           | A . 7              |           |       |          |       |     |     |     |     |     |       |       |       |     |     |     |     |       |
| interlaces              | s that will   | be bro          | ugnt t | ip aller  | delay timer expire | S .       |       |          |       | • • |     |     |     |     |       |       |       |     |     |     |     |       |
| Interfaces              | s that are e  | exclude         | d from | n delay t | imer               |           |       |          |       | • • | •   |     |     |     |       |       |       |     |     |     |     |       |
|                         |               |                 |        |           |                    | ••••      | • • • | • • • •  | • • • | • • | • • |     |     |     |       |       |       |     |     |     |     |       |
|                         |               |                 |        |           |                    | • • • • • | • • • | • • • •  | • • • | • • | ••• |     |     |     |       |       |       |     |     |     |     |       |
| SW2# show               | lacp int      |                 |        |           |                    |           |       |          |       |     |     |     |     |     |       |       |       |     |     |     |     |       |
|                         | 1             |                 |        |           |                    |           |       |          |       |     |     |     |     |     |       |       |       |     |     |     |     |       |
| State abby              | reviations .  | •               |        |           |                    |           |       |          |       |     |     |     | ••• |     |       |       |       |     |     |     |     |       |
|                         |               | ·<br>Dogoj      |        | E 7.00    | gragable T Today   |           |       |          |       | • • | • • | • • | • • | • • |       |       |       |     |     |     |     |       |
| A - ACLIVE              | e P •         | - Passi         | ve     | F - Ag    | gregable i - indiv | Idual     |       |          |       | • • | • • | • • | • • | • • |       |       |       |     |     |     |     |       |
| S - Short-              | -timeout L -  | - Long-         | timeou | it N - In | Sync 0 - Outor     | Sync 🔹    | • • • | • • • •  | • • • | • • | • • | • • | • • | • • |       |       |       |     |     |     |     |       |
| C - Collec              | cting D -     | - Distr         | ibutir | ıg        | • • •              | • • • • • | • • • | • • • •  | • • • | ••• | ••• | ••• | ••• |     |       |       | • • • | •   |     |     |     |       |
| X - State               | m/c expired   | b               |        | E - De    | fault neighbor sta | te        |       | ••••     |       |     |     |     |     |     |       |       |       |     |     | 1   |     |       |
|                         |               |                 |        |           |                    |           |       |          |       |     |     |     |     |     |       |       |       |     |     |     |     |       |
| Actor deta              | ails of all   | interf          | aces:  |           |                    |           |       |          |       |     |     | • • | • • | •   |       |       | • •   |     | • • | • • |     |       |
| necor acco              | arro or arr   |                 |        |           |                    |           |       |          |       | • • | • • | • • | • • | • • |       |       | • •   | • • | • • | • • | • • |       |
| Tote                    | 7             | Dent            | Dent   | 0++++     | Count and TD       |           |       | • • •    | ••••  | • • | • • | • • | • • | • • | . • • | . • • | • •   | • • | • • | • • | • • | . • . |
| INCL                    | Aggr          | Port            | POLL   | State     | System-ID          | system    | Aggr  | FOIW     | arar  | ng  | • • | • • | • • | • • |       | . • • | • •   | ••• | • • | • • | • • |       |
|                         | Name          | Id              | Pri    |           |                    | Pri       | Key   | State    | 9     |     | ••• |     | ••• |     |       |       | •••   | ••• | ••• | ••• | ••• |       |
|                         |               |                 |        |           |                    |           |       |          |       |     |     |     |     |     |       |       |       |     |     |     |     |       |
| 1/1/1                   | lag1(mc)      | 1001            | 1      | ASFNCD    | 02:01:00:00:01:00  | 65534     | 1     | up       |       |     |     |     |     |     |       |       |       |     |     |     |     |       |
| 1/1/2                   | lag2(mc)      | 1002            | 1      | ASFNCD    | 02:01:00:00:01:00  | 65534     | 2 🔹   | up •     |       | • • | • • | • • | • • | • • |       |       | • •   | • • | • • | • • | • • |       |
| 1/1/8                   | lag256        | 9               | 1      | ASENCD    | 08:00:09:54:97:83  | 65534     | 256   | ຳເກົ     | • • • | • • | • • | • • | • • | • • |       |       | • •   | • • | • • | • • | • • | . • . |
| 1/1/0                   | 120256        | 10              | 1      | ASENCD    | 08.00.09.54.97.83  | 65534     | 256   | up<br>up | • • • | • • | • • | • • | • • | • • | . • • |       | • •   | • • | • • | • • | • • | . • . |
| 1/1/2                   | Tag200        | 10              | Ŧ      | ASPINCE   | 00.00.09.94.97.03  | 05554     | 200   | up 🍵     | •••   | ••• | ••• | ••• | ••• | •   |       |       | • • • | ••• | ••• | • • | ••• |       |
|                         |               |                 |        |           |                    |           |       |          |       |     |     |     |     |     |       |       |       |     |     |     |     |       |
|                         |               |                 |        |           |                    |           |       |          |       |     |     |     |     |     |       |       |       |     |     |     |     |       |
| Partner de              | etails of al  | ll inte         | rfaces | :         |                    |           |       |          |       |     |     |     |     |     |       |       | • •   |     |     | • • |     |       |
|                         |               |                 |        |           |                    |           |       |          |       |     |     |     | • • | • • |       |       | • •   | • • | • • | • • | • • |       |
| Intf                    | Aqqr          | Port            | Port   | State     | System-ID          | System    | Aqqr  |          |       |     |     |     |     | • • |       | . • • | • •   | • • | • • | • • | • • | . • . |
|                         | Name          | ЪТ              | Pri    |           |                    | Pri       | Kev   |          |       |     |     |     |     |     | . • • |       | • •   | • • | • • | • • | • • | . • • |
|                         |               |                 |        |           |                    |           |       |          |       |     |     |     |     |     |       |       | •     | ••  | ••• | ••• | ••• |       |
| 1 /1 /1                 |               | 1.0             | 1      | ACENCE    | 00.00.00.Eb.7.0.1  | CEE24     | 1     |          |       | _   |     |     |     |     |       |       |       |     |     |     |     |       |
| $\perp / \perp / \perp$ | iagi(mc)      | TÜ              | 1      | ASFNCD    | u8:00:09:56:/e:2d  | 65534     | 1     |          |       |     |     |     |     |     |       |       |       |     |     |     |     |       |
| 1/1/2                   | ⊥ag2(mc)      | 10              | 1      | ASFNCD    | U8:00:09:ed:b5:6e  | 65534     | 1     |          |       |     |     |     |     |     |       |       |       |     |     |     |     |       |
| 1/1/8                   | lag256        | 9               | 1      | ASFNCD    | 08:00:09:d7:5f:0f  | 65534     | 256   |          |       |     |     |     |     |     |       |       |       |     |     |     |     |       |
| 1/1/9                   | lag256        | 10              | 1      | ASFNCD    | 08:00:09:d7:5f:0f  | 65534     | 256   |          |       |     |     |     |     |     |       |       |       |     |     |     |     |       |

As soon as the VSX linkup delay timer on the VSX secondary is "Completed", the traffic is now restored on the link between SW3 and SW2 as is was in nominal situation (before VSX split).

|              | Graph ArubaCX-SW3 1/1/8 | * 🔷 🧨 X                                                                       |
|--------------|-------------------------|-------------------------------------------------------------------------------|
| k ilo bits/s | ArubaCX-SW3 11/18       | Tue. Apr 06, 2021<br>15:32:56<br>■ received 1.0<br>= sent -1.0<br>◄ ▷ ▷ + - ↓ |
|              |                         |                                                                               |
|              | Graph ArubaCX-SW3 1/1/9 | * 🗘 🧨 X                                                                       |

When the VSX peer joins back the VSX cluster, there is no reboot required.

This is the end of this lab.

# **Appendix – Reference Configurations**

If you face issues during your lab, you can verify your configuration with the configuration extract listed in this section.

| SW1                                                         |                                                      |             |
|-------------------------------------------------------------|------------------------------------------------------|-------------|
| hostname SW1                                                |                                                      |             |
| !                                                           |                                                      |             |
| vrf KA                                                      | 0 0 0 0 0 0 0 0 0 0 0 0 0 0 0 0 0 0 0 0              |             |
| !                                                           |                                                      |             |
| vlan 1                                                      | \ 0 0 0 0 0 0 0 0 0 0 0 0 0 0 0 0 0 0 0              |             |
| Vian 100                                                    |                                                      |             |
| interface momt                                              |                                                      |             |
| no shutdown                                                 |                                                      |             |
| in dhen                                                     | <b>1 1 1 1 1 1 1 1 1 1</b>                           |             |
| interface lag 1 multi-chassis                               |                                                      |             |
| no shutdown                                                 | ` • • • • • • • • • • • • • • • • • • •              | , <b></b> . |
| description SW3 VSX LAG                                     |                                                      |             |
| no routing                                                  |                                                      |             |
| vlan trunk native 1                                         |                                                      | ,           |
| vlan trunk allowed 100                                      |                                                      |             |
| lacp mode active                                            |                                                      | ) • • • •   |
| lacp rate fast                                              | * * * * * * * * * * * * * * * * * * * *              |             |
| interface lag 2 multi-chassis                               |                                                      | ,           |
| no snutdown<br>deceription SMA NEX LAC                      |                                                      |             |
| no routing                                                  |                                                      |             |
| vlan trunk native 1                                         |                                                      | ,           |
| vlan trunk allowed 100                                      |                                                      |             |
| lacp mode active                                            |                                                      | )           |
| lacp fallback                                               |                                                      |             |
| lacp rate fast                                              |                                                      |             |
| interface lag 256                                           |                                                      |             |
| no shutdown                                                 |                                                      |             |
| description ISL                                             |                                                      |             |
| no routing                                                  |                                                      |             |
| vian trunk native i tag                                     |                                                      |             |
| lacp mode active                                            |                                                      |             |
| lacp rate fast                                              |                                                      |             |
| interface 1/1/1                                             |                                                      |             |
| no shutdown                                                 |                                                      |             |
| mtu 9100                                                    |                                                      |             |
| description to SW3                                          |                                                      |             |
| lag 1                                                       |                                                      |             |
| interface 1/1/2                                             |                                                      |             |
| no shutdown                                                 |                                                      |             |
| Mcu 9100<br>description to SM4                              |                                                      |             |
| lag 2                                                       |                                                      |             |
| interface 1/1/7                                             |                                                      |             |
| no shutdown                                                 |                                                      |             |
| vrf attach KA                                               |                                                      |             |
| description keepalive link                                  |                                                      |             |
| ip address 192.168.0.0/31                                   |                                                      |             |
| interface 1/1/8                                             |                                                      |             |
| no shutdown                                                 |                                                      |             |
| Mcu 9198<br>description ISI                                 |                                                      |             |
| lag 256                                                     |                                                      |             |
| interface 1/1/9                                             |                                                      |             |
| no shutdown                                                 |                                                      |             |
| mtu 9198                                                    |                                                      |             |
| description ISL                                             |                                                      |             |
| lag 256                                                     |                                                      |             |
| VSX                                                         |                                                      |             |
| system-mac 02:01:00:00:01:00                                |                                                      |             |
| Inter-SWITCH-IINK 1ag 256                                   |                                                      |             |
| LULE PILHALY<br>keenalive neer 192 168 0 1 source 192 168 0 | 0 vrf KA                                             |             |
| vsx-svnc aaa acl-log-timer bfd-global bon co                | ontrol-plane-acls copp-policy dhep-relay dhep-server |             |
| dhcp-snooping dns icmp-tcp lldp loop-protect-alc            | obal mac-lockout mclag-interfaces neighbor ospf gos- |             |
| global route-map sflow-global snmp ssh stp-globa            | al time vsx-global                                   |             |

VSX Lab1 Layer2

|                                                  | ) 0 0 0 0 0 0 0 0 0 0 0 0 0 0 0 0 0 0 0              |                   |
|--------------------------------------------------|------------------------------------------------------|-------------------|
| SW2                                              |                                                      |                   |
| hostname SW2                                     |                                                      |                   |
| !                                                |                                                      |                   |
| vrf KA                                           |                                                      |                   |
| !                                                |                                                      |                   |
| vlan 1                                           |                                                      |                   |
| vlan 100                                         |                                                      |                   |
| vsx-sync                                         | $\ \ \ \ \ \ \ \ \ \ \ \ \ \ \ \ \ \ \ $             |                   |
| interface mgmt                                   |                                                      |                   |
| no shutdown                                      | ` 0 0 0 0 0 0 0 0 0 0 0 0 0 0 0 0 0 0 0              |                   |
| ip dhcp                                          |                                                      |                   |
| interface lag 1 multi-chassis                    |                                                      | • • .             |
| no shutdown                                      |                                                      |                   |
| description SW3 VSX LAG                          | · · · · · · · · · · · · · · · · · · ·                |                   |
| no routing                                       |                                                      |                   |
| vian trunk native i                              |                                                      | • • • • • • • • • |
| Vian trunk allowed 100                           |                                                      |                   |
| lacp mode active                                 |                                                      |                   |
| lacp fale last                                   |                                                      |                   |
| Interface lag 2 multi-chassis                    |                                                      |                   |
| deceription CHA NEX LAC                          |                                                      |                   |
| description SW4 VSA LAG                          |                                                      |                   |
| ulan trunk natiwo 1                              | ***************************************              |                   |
| vian trunk allowed 100                           |                                                      | • • • • • • • •   |
| laco mode active                                 |                                                      |                   |
| lach fallback                                    |                                                      |                   |
| lacp rate fast                                   |                                                      | • • • • • • • •   |
| interface lag 256                                | * * * *                                              |                   |
| no shutdown                                      |                                                      | ~ ~ • • • • • •   |
| description ISL                                  |                                                      |                   |
| no routing                                       |                                                      |                   |
| vlan trunk native 1 tag                          |                                                      |                   |
| vlan trunk allowed all                           |                                                      |                   |
| lacp mode active                                 |                                                      |                   |
| lacp rate fast                                   |                                                      |                   |
| interface 1/1/1                                  |                                                      |                   |
| no shutdown                                      |                                                      |                   |
| mtu 9100                                         |                                                      |                   |
| description to SW3                               |                                                      |                   |
| lag 1                                            |                                                      |                   |
| interface 1/1/2                                  |                                                      |                   |
| no shutdown                                      |                                                      |                   |
| mtu 9100                                         |                                                      |                   |
| description to SW4                               |                                                      |                   |
| lag 2                                            |                                                      |                   |
| interface 1/1/7                                  |                                                      |                   |
| no shutdown                                      |                                                      |                   |
| vri attach KA                                    |                                                      |                   |
| in address 192 168 0 1/31                        |                                                      |                   |
| interface 1/1/8                                  |                                                      |                   |
| no shutdown                                      |                                                      |                   |
| mtu 9198                                         |                                                      |                   |
| description ISL                                  |                                                      |                   |
| lag 256                                          |                                                      |                   |
| interface 1/1/9                                  |                                                      |                   |
| no shutdown                                      |                                                      |                   |
| mtu 9198                                         |                                                      |                   |
| description ISL                                  |                                                      |                   |
| lag 256                                          |                                                      |                   |
| VSX                                              |                                                      |                   |
| system-mac 02:01:00:00:01:00                     |                                                      |                   |
| inter-switch-link lag 256                        |                                                      |                   |
| role secondary                                   |                                                      |                   |
| keepalive peer 192.168.0.0 source 192.168.0      | .1 vrf KA                                            |                   |
| vsx-sync aaa acl-log-timer bfd-global bgp c      | ontrol-plane-acls copp-policy dhcp-relay dhcp-server |                   |
| dhcp-snooping dns icmp-tcp lldp loop-protect-gl  | obal mac-lockout mclag-interfaces neighbor ospf qos- |                   |
| global route-map sflow-global snmp ssh stp-globa | al time vsx-global                                   |                   |

|                        | VSX Lab1                                |  |
|------------------------|-----------------------------------------|--|
|                        | l aver?                                 |  |
|                        |                                         |  |
|                        |                                         |  |
| SW3                    |                                         |  |
| hostname SW3           |                                         |  |
| !                      |                                         |  |
| vlan 1,100             |                                         |  |
| interface mgmt         |                                         |  |
| no shutdown            | · · · · · · · · · · · · · · · · · · ·   |  |
| ip dhcp                | · · · · · · · · · · · · · · · · · · ·   |  |
| interface lag 1        |                                         |  |
| no shutdown            |                                         |  |
| no routing             |                                         |  |
| vlan trunk native 1    |                                         |  |
| vlan trunk allowed 100 |                                         |  |
| lacp mode active       |                                         |  |
| lacp rate fast         |                                         |  |
| interface 1/1/1        |                                         |  |
| no shutdown            |                                         |  |
| no routing             | ` · · · · · · · · · · · · · · · · · · · |  |
| vlan access 100        |                                         |  |
| interface 1/1/8        |                                         |  |
| no shutdown            |                                         |  |
| mt 11 9100             |                                         |  |
| deceription to SW1     |                                         |  |
| les 1                  |                                         |  |
| Idg I                  |                                         |  |
| interiace 1/1/9        |                                         |  |
| no shutdown            |                                         |  |
| mtu 9100               |                                         |  |
| description to SW2     |                                         |  |
| lag 1                  |                                         |  |
|                        |                                         |  |

#### SW4

hostname SW4 ! vlan 1,100 interface mgmt no shutdown ip dhcp interface lag 1 no shutdown no routing vlan trunk native 1 vlan trunk allowed 100 lacp mode active lacp rate fast interface 1/1/1 no shutdown no routing vlan access 100 interface 1/1/8 no shutdown mtu 9100 description to SW1 lag 1 interface 1/1/9 no shutdown mtu 9100 description to SW2 lag 1

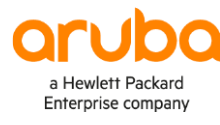

#### www.arubanetworks.com

**3333 Scott Blvd. Santa Clara, CA 95054** 1.844.472.2782 | T: 1.408.227.4500 | FAX: 1.408.227.4550 | info@arubanetworks.com